Návod k obsluze pro provozovatele zařízení

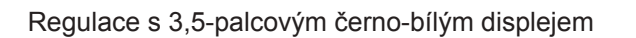

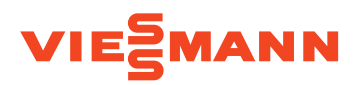

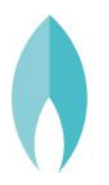

# VITODENS 200-W/222-W/222-F/242-F

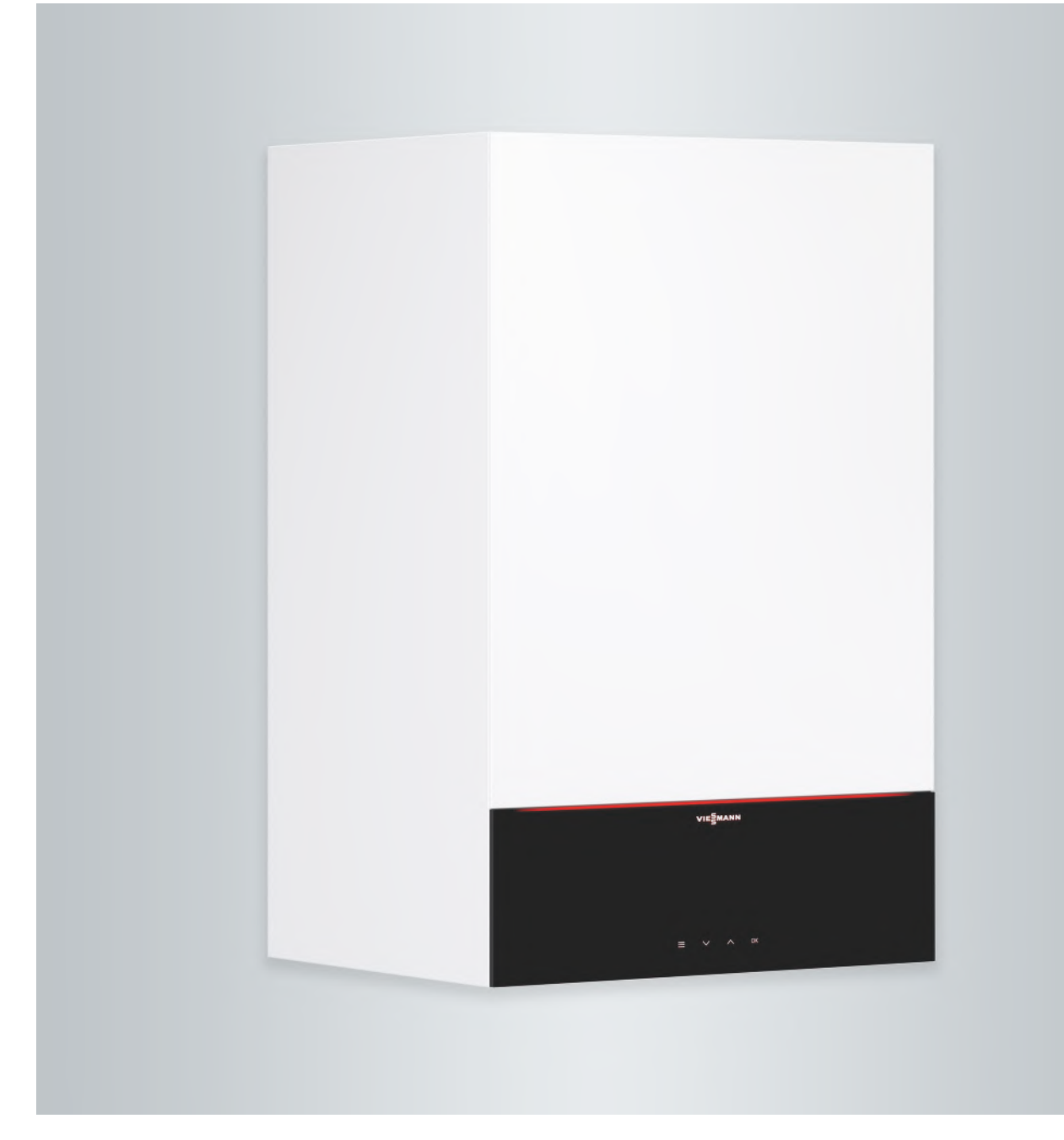

# Pro vaši bezpečnost

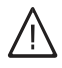

Dodržujte prosím přesně tyto bezpečnostní pokyny, zabráníte tak újmě na zdraví a škodám na majetku.

# Vysvětlení bezpečnostních pokynů

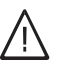

# Nebezpečí

Tato značka varuje před úrazem.

### Pozor

Tato značka varuje před věcnými škodami a škodami na životním prostředí.

# Cílová skupina

Tento návod k obsluze je určen pro osoby obsluhující topné zařízení.

Obsluha tohoto zařízení je dovolena i dětem od 8 let a osobám se sníženými fyzickými, smyslovými či mentálními schopnostmi nebo s nedostatečnými zkušenostmi a vědomostmi, pokud tyto osoby jsou pod dohledem nebo byly instruovány o způsobech bezpečné obsluhy a jsou si vědomy možných nebezpečí spojených s provozem zařízení.

# Připojení přístroje

- Připojení přístroje a jeho uvedení do provozu smějí provádět jen oprávnění odborníci.
- Zařízení smí být v provozu jen s vhodným palivem.
- Dodržujte předepsané podmínky pro elektrické připojení.
- Jakékoli změny stávající instalace smí provádět jen autorizovaní a kvalifikovaní odborníci.

# Upozornění

Údaje uvedené slovem "Upozornění" obsahují doplňkové informace.

# Pozor

Děti musí být v blízkosti zařízení pod dohledem.

- Zařízení není určeno dětem ke hraní.
- Čištění a údržba ze strany uživatele jsou dětem bez dohledu dospělých zakázány.

# 🔨 Nebezpečí

Neodborně provedené práce na topném zařízení mohou vést k životu nebezpečným nehodám.

- Práce na plynových instalacích smí provádět pouze instalatéři, kteří jsou k tomu oprávněni příslušnou plynárenskou firmou.
- Elektroinstalační práce smí provádět pouze odborní elektrikáři.

### Práce na přístroji

 Nastavování a práce na přístroji jsou dovoleny pouze podle závazných údajů uvedených v tomto návodu k použití.

Další práce na přístroji smí provádět jen oprávnění odborníci.

- Zařízení neotvírejte.
- Kryty nesnímejte.
- Přídavné součásti nebo instalované příslušenství neměňte ani neodstraňujte.
- Potrubí neodpojujte ani nedotahujte.

### Poškození zařízení

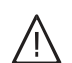

# Nebezpečí

Poškozená zařízení ohrožují vaši bezpečnost. Zkontrolujte, zda zařízení nevykazuje vnější poškození. Poškozené zařízení neuvádějte do provozu.

# Nebezpečí

Horké povrchy mohou způsobit popáleniny.

- Zařízení neotvírejte.
- Nedotýkejte se horkých povrchů u neizolovaných trubek, armatur a kouřovodů.

# Pro vaši bezpečnost (pokračování)

# Chování při zápachu plynu

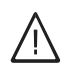

# Nebezpečí

Únik plynu může vést k výbuchům, jež mají za následek nejvážnější poranění.

- Nekuřte! Nepoužívejte otevřený oheň, zabraňte jiskření. Nikdy nezapínejte světla ani elektrické přístroje.
- Uzavřete plynový uzavírací kohout.
- Otevřete okna a dveře.
- Vykažte osoby z nebezpečné oblasti.
- Informujte plynárenskou firmu, podnik zajišťující zásobování elektrickou energií a odborný závod z místa mimo budovu.
- Z bezpečného místa (mimo budovu) nechte přerušit dodávku elektrického proudu do budovy.

### Chování při zápachu spalin

# Nebezpečí

Únik spalin může vést k životu nebezpečným otravám.

- Vypněte topné zařízení.
- Vyvětrejte místo instalace.
- Zavřete dveře do obytných místností.

### Chování při požáru

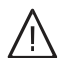

Nebezpečí

Při požáru hrozí nebezpečí popálení a výbuchu.

- Vypněte topné zařízení.
- Uzavřete uzavírací ventily v palivovém potrubí.
- Používejte přezkoušený hasicí přístroj požární třídy ABC.

### Chování v případě úniku vody ze zařízení

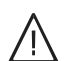

### Nebezpečí

Při úniku vody ze zařízení hrozí nebezpečí zasažení elektrickým proudem.

- Vypněte topné zařízení na externím odpojovacím zařízení (např. pojistková skříň, domovní rozdělení proudu).
- Informujte svou specializovanou firmu.

### Chování při poruchách topného zařízení

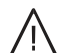

### Nebezpečí

Hlášení poruchy upozorňují na závady topného zařízení. Neodstraněné poruchy mohou mít životu nebezpečné následky. Hlášení poruchy nepotvrzujte několikrát během krátké doby. Kontaktujte odbornou firmu, která provede analýzu příčiny a odstraní závadu.

# Pro vaši bezpečnost (pokračování)

# Požadavky na místo instalace

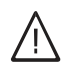

# Nebezpečí

Uzavřené otvory pro přiváděný vzduch způsobují neodstatek spalovacího vzduchu. Díky tomu pak dochází k nedokonalému spalování a tvorbě životu nebezpečného oxidu uhelnatého. Nezastavujte nebo nezavírejte otvory přívodu vzduchu, jež jsou k dispozici.

Neprovádějte dodatečné změny stavebních podmínek, které by mohly mít vliv na bezpečný provoz (např. instalace vedení, kryty nebo dělicí stěny).

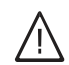

### Nebezpečí

Lehce zápalné kapaliny a materiály (např. benzín, rozpouštědla a čisticí prostředky, barvy nebo papír) mohou způsobit vzněty a požáry. Takové látky neskladujte a nepoužívejte v kotelně resp. v bezprostřední blízkosti topného zařízení.

# Přístroje na odvod odpadního vzduchu

Při provozu přístrojů s otvory pro odpadní vzduch vedoucími do volného prostoru (odsávače par, zařízení na odvod odpadního vzduchu, klimatizace) může při odsávání dojít ke vzniku podtlaku. Při současném provozu topného kotle může dojít k vytvoření zpětného proudu spalin.

# Pozor

Nepřípustné okolní podmínky mohou způsobit poškození topného zařízení a ohrozit jeho bezpečný provoz.

- Zajistěte teplotu okolního prostředí vyšší 0 °C a nižší než 35 °C.
- Zabraňte znečištění vzduchu halogenovými uhlovodíky (obsaženy např. v barvách, rozpouštědlech a čisticích prostředcích) i přílišnému hromadění prachu (např. v důsledku broušení).
- Nedopusťte trvale vysokou vlhkost vzduchu (např. v důsledku neustálého sušení prádla).

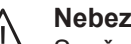

### Nebezpečí

Současný provoz topného kotle s přístroji s odvodem odpadního vzduchu do volného prostoru může zpětný proud spalin způsobit životu nebezpečné otravy.

Pro dostatečný přívod spalovacího vzduchu proveďte vhodná opatření. V případě potřeby se obraťte na svou specializovanou topenářskou firmu.

### Přídavné součásti, náhradní díly a díly podléhající opotřebení

- Pozor
  - Součásti, jež nebyly s topným zařízením odzkoušeny, mohou způsobit jeho poškození nebo nepříznivě ovlivnit jeho funkce. Montáž nebo výměnu přenechte výhradně specializované topenářské firmě.

# Obsah

| 1. | Záruka              |                                                                                             | . 8        |
|----|---------------------|---------------------------------------------------------------------------------------------|------------|
| 2. | Úvodní informace    | Symboly                                                                                     | 9          |
|    |                     | Odborné výrazv                                                                              | 9          |
|    |                     | Stanovený rozsah použití                                                                    | 9          |
|    |                     | Informace o výrobku                                                                         | 10         |
|    |                     | Softwarové licence                                                                          | . 10       |
|    |                     | První uvedení do provozu                                                                    | 10         |
|    |                     | Vaše zařízení je předem nastaveno                                                           | 11         |
|    |                     | Užitečné rady k úspoře energie                                                              | 12         |
|    |                     | Užitečné rady pro vyšší komfort                                                             | 12         |
| 3. | Obsluha             | Základy obsluhy                                                                             | 13         |
| -  |                     | Indikace stavu prostřednictvím LightGuide                                                   | 13         |
|    |                     | Zobrazení na displeji                                                                       | . 13       |
|    |                     | Pohotovostní stav                                                                           | 13         |
|    |                     | <ul> <li>Domovská obrazovka</li> </ul>                                                      | 13         |
|    |                     | Spinací plochy                                                                              | 14         |
|    |                     | Přehled systému                                                                             | 14         |
|    |                     | Přehled <b>hlavní nahídkv</b> "                                                             | 14         |
|    |                     | Provozní program                                                                            | 15         |
|    |                     | <ul> <li>Provozní program pro vytánění místností a přípravu tenlé vody.</li> </ul>          | 15         |
|    |                     | <ul> <li>Speciální provozní programy a funkce</li> </ul>                                    | 16         |
|    |                     |                                                                                             | 16         |
|    |                     |                                                                                             | 16         |
|    |                     |                                                                                             | 17         |
|    |                     | <ul> <li>Kosťavení časových lazi</li> <li>Kosťavení časových lazi</li> </ul>                | 18         |
|    |                     |                                                                                             | 10         |
|    |                     |                                                                                             | . 10       |
|    |                     |                                                                                             | . 19       |
| 4. | Vytápění místností  | Volba topného okruhu                                                                        | 20         |
|    |                     | Nastavení teploty místností pro topný okruh                                                 | 20         |
|    |                     | <ul> <li>Nastavení úrovně teplot na vytápění místností</li> </ul>                           | 20         |
|    |                     | Zapnutí nebo vypnutí vytápění místností (provozní program)                                  | 20         |
|    |                     | Časový program vytápění místností                                                           | 21         |
|    |                     | Nastavení časového programu                                                                 | . 21       |
|    |                     | Nastavení topné charakteristiky                                                             | . 21       |
|    |                     | Přechodné přizpůsobení teploty místnosti                                                    | 21         |
|    |                     | <ul> <li>Zapnutí "Déle teplo"</li> </ul>                                                    | . 22       |
|    |                     | <ul> <li>Vypnutí "Déle teplo"</li> </ul>                                                    | 22         |
|    |                     | Přizpůsobení teploty místnosti při delší přítomnosti                                        | 22         |
|    |                     | Zapnutí funkce "Den(dny) doma" 4                                                            | 23         |
|    |                     | Změna funkce "Den(dny) doma"                                                                | 23         |
|    |                     | Vypnutí funkce "Den(dny) doma"                                                              | 24         |
|    |                     | Úspora energie při dlouhé nepřítomnosti                                                     | . 24       |
|    |                     | Nastavení funkce "Dovolená"                                                                 | 25         |
|    |                     | Změna funkce "Dovolená"                                                                     | 25         |
|    |                     | <ul> <li>Vypnutí funkce "Dovolená"</li> </ul>                                               | 25         |
| 5. | Příprava teplé vodv | Teplota teplé vody                                                                          | 26         |
| -  |                     | Zapnutí nebo vypnutí přípravy teplé vody (provozní program)                                 | 26         |
|    |                     | Časový program přípravy teplé vodv                                                          | 26         |
|    |                     | <ul> <li>Nastavení časového programu</li> </ul>                                             | 26         |
|    |                     | Nastavení časovém programu pro cirkulační černadlo                                          | 27         |
|    |                     | Jednorázová příprava teplé vody mimo časový program                                         | 27         |
|    |                     | <ul> <li>Zapnutí funkce .lednorázové nabití tenlé vodv"</li> </ul>                          | 27         |
|    |                     | <ul> <li>Vynnutí funkce "lednorázová nabití tenlá vodv"</li> </ul>                          | 27         |
|    |                     | - vyprati runkce "souriorazove nasiti tepre vody                                            | 21<br>28   |
|    |                     | <ul> <li>Zavysena nyglena plute vody</li> <li>Zannutí funkce Hvajenický program"</li> </ul> | 20<br>28   |
|    |                     | <ul> <li>Vypnutí funkce Hvajenický program"</li> </ul>                                      | . 20<br>29 |
|    |                     | - vyprati tankos "rygionický program                                                        | 20         |

# Obsah

# Obsah

| ο.                                                            | Další nastavení                                                    | Nastavení jasu displeje                                                                                                    | 29                                                                                                    |
|---------------------------------------------------------------|--------------------------------------------------------------------|----------------------------------------------------------------------------------------------------|----------------------------------------------------------------------------------------------------|
|                                                               |                                                                    | Zapnutí a vypnutí funkce "Lightguide"                                                                                                    | 29                                                                                                    |
|                                                               |                                                                    | Nastavení "Čas" a "Datum"                                                                                                    | 29                                                                                                    |
|                                                               |                                                                    | Nastavit čas                                                                                                    | 29                                                                                                    |
|                                                               |                                                                    | Nastavení formátu hod. času                                                                                                    | 30                                                                                                    |
|                                                               |                                                                    | Nastav. data                                                                                                    | 30                                                                                                    |
|                                                               |                                                                    | Nastavení formátu a data                                                                                                    | 30                                                                                                    |
|                                                               |                                                                    | Automatické přestavení letního/zimního času                                                                                                    | 31                                                                                                    |
|                                                               |                                                                    | Nastavení "Jazyk"                                                                                                    | 31                                                                                                    |
|                                                               |                                                                    | Nastavení "Jednotky"                                                                                                    | 31                                                                                                    |
|                                                               |                                                                    | Zapnutí bezdrátového spojení s dálkovým ovládáním                                                                                                    | 31                                                                                                    |
|                                                               |                                                                    | Zapnutí a vypnutí přístupu na internet                                                                                                    | 32                                                                                                    |
|                                                               |                                                                    | <ul> <li>Vvtvoření připojení WiFi</li> </ul>                                                                                                    | 32                                                                                                    |
|                                                               |                                                                    | <ul> <li>WiFi, zapnutí a vypnutí</li> </ul>                                                                                                    | 32                                                                                                    |
|                                                               |                                                                    | Obnovení nastavení z výroby                                                                                                    | 32                                                                                                    |
| 7.                                                            | Dotazování                                                         | Vyvolání textů nápovědy                                                                                                    | 34                                                                                                    |
|                                                               |                                                                    | Dotazování na informace                                                                                                    | 34                                                                                                    |
|                                                               |                                                                    | <ul> <li>Vvvolání kontaktních údajů vaší specializované firmy</li> </ul>                                                                                                    | 34                                                                                                    |
|                                                               |                                                                    | <ul> <li>Dotazování na spotřebu energie</li> </ul>                                                                                                    | 34                                                                                                    |
|                                                               |                                                                    | <ul> <li>Dotazování na licence obslužné jednotky</li> </ul>                                                                                                    | 35                                                                                                    |
|                                                               |                                                                    | Pontávka na licence pro integrovaný bezdrátový modul                                                                                                    | 35                                                                                                    |
|                                                               |                                                                    | <ul> <li>Vvvolání licencí Onen-Source</li> </ul>                                                                                                    | 35                                                                                                    |
|                                                               |                                                                    | <ul> <li>Software třetí strany</li> </ul>                                                                                                    | 00                                                                                                    |
|                                                               |                                                                    | Dotazování na hlášení údržhy                                                                                                    | 00                                                                                                    |
|                                                               |                                                                    | Dotazování na hlášení o poruchách                                                                                                    | 00                                                                                                    |
|                                                               |                                                                    | <ul> <li>Odblokování hořáku při poruše hořáku</li> </ul>                                                                                                    | 38                                                                                                    |
|                                                               |                                                                    | Potvrzování hlášení                                                                                                    | 38                                                                                                    |
|                                                               |                                                                    | Dotazování na seznam hlášení                                                                                                    | 38                                                                                                    |
|                                                               |                                                                    |                                                                                                    |                                                                                                    |
| 8.                                                            | Kontrolní provoz pro komi-<br>níka                                 |                                                                                                    | 40                                                                                                    |
|                                                               |                                                                    |                                                                                                    |                                                                                                    |
| 9.                                                            | Vypínání a zapínání                                                | Vypnutí zařízení                                                                                                    | 41                                                                                                    |
| 9.                                                            | Vypínání a zapínání                                                | Vypnutí zařízení<br>■ Vypnutí výroby tepla monitorováním ochrany před mra-                                                                                                    | 41                                                                                                    |
| 9.                                                            | Vypínání a zapínání                                                | <ul> <li>Vypnutí zařízení</li> <li>■ Vypnutí výroby tepla monitorováním ochrany před mra-<br/>zem("vypnutí")</li> </ul>                                                                                                    | 41<br>41                                                                                                    |
| 9.                                                            | Vypínání a zapínání                                                | <ul> <li>Vypnutí zařízení</li> <li>Vypnutí výroby tepla monitorováním ochrany před mra-<br/>zem("vypnutí")</li> <li>Vypnutí výroby tepla bez monitorování ochrany před mrazem</li> </ul>                                                                                                    | 41<br>41<br>41                                                                                                    |
| 9.                                                            | Vypínání a zapínání                                                | <ul> <li>Vypnutí zařízení</li> <li>Vypnutí výroby tepla monitorováním ochrany před mra-<br/>zem(<b>"vypnutí"</b>)</li> <li>Vypnutí výroby tepla bez monitorování ochrany před mrazem</li> <li>Zapnutí zařízení</li> </ul>                                                                                                    | 41<br>41<br>41<br>42                                                                                                    |
| 9.<br>10.                                                     | Vypínání a zapínání<br>Co je třeba dělat?                          | <ul> <li>Vypnutí zařízení</li> <li>Vypnutí výroby tepla monitorováním ochrany před mrazem("vypnutí")</li> <li>Vypnutí výroby tepla bez monitorování ochrany před mrazem</li> <li>Zapnutí zařízení</li> <li>V místnostech je příliš chladno</li> </ul>                                                                                                    | 41<br>41<br>41<br>42<br>44                                                                                                    |
| 9.<br>10.                                                     | Vypínání a zapínání<br>Co je třeba dělat?                          | <ul> <li>Vypnutí zařízení</li> <li>Vypnutí výroby tepla monitorováním ochrany před mra-<br/>zem("vypnutí")</li> <li>Vypnutí výroby tepla bez monitorování ochrany před mrazem</li> <li>Zapnutí zařízení</li> <li>V místnostech je příliš chladno</li> <li>V místnostech je příliš teplo</li> </ul>                                                                                                    | 41<br>41<br>41<br>42<br>44<br>45                                                                                                    |
| 9.<br>10.                                                     | Vypínání a zapínání<br>Co je třeba dělat?                          | <ul> <li>Vypnutí zařízení</li> <li>Vypnutí výroby tepla monitorováním ochrany před mra-<br/>zem("vypnutí")</li> <li>Vypnutí výroby tepla bez monitorování ochrany před mrazem<br/>Zapnutí zařízení</li> <li>V místnostech je příliš chladno</li> <li>V místnostech je příliš teplo</li> <li>Není teplá voda</li> </ul>                                                                                                    | 41<br>41<br>42<br>42<br>44<br>45<br>45                                                                                                    |
| 9.<br>10.                                                     | Vypínání a zapínání<br>Co je třeba dělat?                          | <ul> <li>Vypnutí zařízení</li> <li>Vypnutí výroby tepla monitorováním ochrany před mrazem("vypnutí")</li> <li>Vypnutí výroby tepla bez monitorování ochrany před mrazem</li></ul>                                                                                                    | 41<br>41<br>42<br>42<br>45<br>45<br>46                                                                                                    |
| 9.<br>10.                                                     | Vypínání a zapínání<br>Co je třeba dělat?                          | <ul> <li>Vypnutí zařízení</li> <li>Vypnutí výroby tepla monitorováním ochrany před mrazem("vypnutí")</li> <li>Vypnutí výroby tepla bez monitorování ochrany před mrazem<br/>Zapnutí zařízení</li> <li>V místnostech je příliš chladno</li> <li>V místnostech je příliš teplo</li> <li>Není teplá voda</li> <li>Teplá voda je příliš horká</li> <li>Zobrazí se "Porucha hořáku"</li> </ul>                                                                                                    | 41<br>41<br>42<br>42<br>45<br>45<br>46<br>46                                                                                                    |
| 9.                                                            | Vypínání a zapínání<br>Co je třeba dělat?                          | <ul> <li>Vypnutí zařízení</li> <li>Vypnutí výroby tepla monitorováním ochrany před mrazem("vypnutí")</li> <li>Vypnutí výroby tepla bez monitorování ochrany před mrazem<br/>Zapnutí zařízení</li> <li>V místnostech je příliš chladno</li> <li>V místnostech je příliš teplo</li> <li>Není teplá voda</li> <li>Teplá voda je příliš horká</li> <li>Zobrazí se "Porucha hořáku"</li> <li>Zobrazí se "Aktivní hlášení"</li> </ul>                                                                                                    | 41<br>41<br>42<br>42<br>45<br>45<br>46<br>46<br>46                                                                                                    |
| 9.                                                            | Vypínání a zapínání<br>Co je třeba dělat?                          | <ul> <li>Vypnutí zařízení</li> <li>Vypnutí výroby tepla monitorováním ochrany před mrazem("vypnutí")</li> <li>Vypnutí výroby tepla bez monitorování ochrany před mrazem</li></ul>                                                                                                    | 41<br>41<br>42<br>42<br>45<br>45<br>46<br>46<br>46                                                                                                    |
| 9.<br>10.<br>11.                                              | Vypínání a zapínání<br>Co je třeba dělat?<br>Ošetřování            | <ul> <li>Vypnutí zařízení</li> <li>Vypnutí výroby tepla monitorováním ochrany před mrazem("vypnutí")</li> <li>Vypnutí výroby tepla bez monitorování ochrany před mrazem<br/>Zapnutí zařízení</li> <li>V místnostech je příliš chladno</li> <li>V místnostech je příliš teplo</li> <li>Není teplá voda</li> <li>Teplá voda je příliš horká</li> <li>Zobrazí se "Porucha hořáku"</li> <li>Zobrazí se "Externí napojení"</li> <li>Čištění</li> </ul>                                                                                                    | 41<br>41<br>42<br>42<br>44<br>45<br>45<br>46<br>46<br>46<br>46<br>46                                                                                                    |
| 9.<br>10.<br>11.                                              | Vypínání a zapínání<br>Co je třeba dělat?<br>Ošetřování            | <ul> <li>Vypnutí zařízení</li> <li>Vypnutí výroby tepla monitorováním ochrany před mra-<br/>zem("vypnutí")</li> <li>Vypnutí výroby tepla bez monitorování ochrany před mrazem<br/>Zapnutí zařízení</li> <li>V místnostech je příliš chladno</li> <li>V místnostech je příliš teplo</li> <li>Není teplá voda</li></ul>                                                                                                    | 41<br>41<br>42<br>42<br>44<br>45<br>45<br>46<br>46<br>46<br>46<br>47<br>47                                                                                                    |
| 9.<br>10.<br>11.                                              | Vypínání a zapínání<br>Co je třeba dělat?<br>Ošetřování            | <ul> <li>Vypnutí zařízení</li> <li>Vypnutí výroby tepla monitorováním ochrany před mrazem("vypnutí")</li> <li>Vypnutí výroby tepla bez monitorování ochrany před mrazem</li></ul>                                                                                                    | 41<br>41<br>42<br>42<br>45<br>45<br>45<br>46<br>46<br>46<br>46<br>46<br>47<br>47<br>47                                                                                                    |
| 9.<br>10.<br>11.                                              | Vypínání a zapínání<br>Co je třeba dělat?<br>Ošetřování            | <ul> <li>Vypnutí zařízení</li> <li>Vypnutí výroby tepla monitorováním ochrany před mrazem("vypnutí")</li> <li>Vypnutí výroby tepla bez monitorování ochrany před mrazem</li></ul>                                                                                                    | 41<br>41<br>42<br>42<br>45<br>45<br>46<br>46<br>46<br>46<br>46<br>47<br>47<br>47<br>47                                                                                                    |
| 9.<br>10.<br>11.                                              | Vypínání a zapínání<br>Co je třeba dělat?<br>Ošetřování            | <ul> <li>Vypnutí zařízení</li> <li>Vypnutí výroby tepla monitorováním ochrany před mrazem("vypnutí")</li> <li>Vypnutí výroby tepla bez monitorování ochrany před mrazem</li></ul>                                                                                                    | 41<br>41<br>42<br>42<br>45<br>45<br>46<br>46<br>46<br>46<br>46<br>47<br>47<br>47<br>47<br>47<br>47                                                                                                    |
| 9.<br>10.<br>11.                                              | Vypínání a zapínání<br>Co je třeba dělat?<br>Ošetřování            | <ul> <li>Vypnutí zařízení</li> <li>Vypnutí výroby tepla monitorováním ochrany před mrazem("vypnutí")</li> <li>Vypnutí výroby tepla bez monitorování ochrany před mrazem</li></ul>                                                                                                    | 41<br>41<br>42<br>42<br>45<br>45<br>45<br>45<br>45<br>45<br>45<br>45<br>45<br>47<br>47<br>47<br>47<br>47<br>47<br>47                                                                                                    |
| 9.<br>10.<br>11.                                              | Vypínání a zapínání<br>Co je třeba dělat?<br>Ošetřování            | Vypnutí zařízení<br>• Vypnutí výroby tepla monitorováním ochrany před mra-<br>zem("vypnutí")<br>• Vypnutí výroby tepla bez monitorování ochrany před mrazem<br>Zapnutí zařízení<br>V místnostech je příliš chladno<br>V místnostech je příliš teplo<br>Není teplá voda<br>Teplá voda je příliš horká<br>Zobrazí se "Porucha hořáku"<br>Zobrazí se "Aktivní hlášení"<br>Zobrazí se "Externí napojení"<br>Čištění<br>Inspekce a údržba<br>Zásobník teplé vody<br>Pojistný přetlakový ventil (zásobník TUV)<br>Filtr pitné vody (je-li k dispozici)<br>Poškozené připojovací kabely                                                                                     | 41<br>41<br>42<br>42<br>45<br>46<br>46<br>46<br>46<br>46<br>46<br>47<br>47<br>47<br>47<br>47<br>47<br>47<br>47                                                                                                    |
| <ol> <li>9.</li> <li>10.</li> <li>11.</li> <li>12.</li> </ol> | Vypínání a zapínání<br>Co je třeba dělat?<br>Ošetřování            | Vypnutí zařízení  Vypnutí výroby tepla monitorováním ochrany před mra-<br>zem("vypnutí") Vypnutí výroby tepla bez monitorování ochrany před mrazem<br>Zapnutí zařízení V místnostech je příliš chladno<br>V místnostech je příliš teplo<br>Není teplá voda<br>Teplá voda je příliš horká<br>Zobrazí se "Porucha hořáku"<br>Zobrazí se "Aktivní hlášení"<br>Zobrazí se "Externí napojení"<br>Čištění<br>Inspekce a údržba                                                                                                    | 41<br>41<br>42<br>42<br>45<br>45<br>45<br>45<br>45<br>45<br>45<br>45<br>45<br>45<br>45<br>45<br>46<br>46<br>47<br>47 |
| <ol> <li>9.</li> <li>10.</li> <li>11.</li> <li>12.</li> </ol> | Vypínání a zapínání<br>Co je třeba dělat?<br>Ošetřování            | Vypnutí zařízení  Vypnutí výroby tepla monitorováním ochrany před mra-<br>zem("vypnutí") Vypnutí výroby tepla bez monitorování ochrany před mrazem<br>Zapnutí zařízení                                                                                                    | 41<br>41<br>42<br>42<br>45<br>45<br>45<br>45<br>45<br>45<br>45<br>45<br>45<br>45<br>46<br>46<br>46<br>47<br>47<br>47<br>47<br>47<br>47<br>47<br>47<br>45<br>45<br>45<br>45<br>45<br>45<br>45<br>45<br>45<br>45<br>45<br>45<br>45<br>45<br>45<br>45<br>46<br>46<br>46<br>46<br>45<br>46<br>46<br>45<br>46<br>46<br>46<br>46<br>46<br>47<br>47<br>47<br>47<br>47<br>47<br>47<br>47<br>47<br>47<br>47<br>47<br>47<br>45<br>47<br>47<br>47<br>47<br>47<br>47<br>45<br>45<br>45<br>45<br>45<br>45<br>45<br>45<br>45<br>45<br>47<br>47<br>47<br>47<br>47<br>47<br>47<br>47<br>47<br>47<br>47<br>47<br>47<br>47<br>47<br>47<br>47<br>47<br>47<br>47<br>47<br>47<br>47<br>47<br>47<br>47<br>47<br>47<br>47<br>47<br>47<br>47<br>47<br>47<br>47<br>47<br>40<br>50<br>50<br>50                         |
| <ol> <li>9.</li> <li>10.</li> <li>11.</li> <li>12.</li> </ol> | Vypínání a zapínání<br>Co je třeba dělat?<br>Ošetřování            | Vypnutí zařízení<br>• Vypnutí výroby tepla monitorováním ochrany před mra-<br>zem("vypnutí")<br>• Vypnutí výroby tepla bez monitorování ochrany před mrazem<br>Zapnutí zařízení<br>V místnostech je příliš chladno<br>V místnostech je příliš teplo<br>Není teplá voda<br>Teplá voda je příliš horká<br>Zobrazí se "Porucha hořáku"<br>Zobrazí se "Aktivní hlášení"<br>Zobrazí se "Externí napojení"<br>Čištění<br>Inspekce a údržba<br>Zášobník teplé vody<br>Pojistný přetlakový ventil (zásobník TUV)<br>Filtr pitné vody (je-li k dispozici)<br>Poškozené připojovací kabely<br>Nabídka Přehled systému<br>Přehled hlavní nabídky<br>Vysvětlení odborných výrazů | 41<br>41<br>42<br>42<br>45<br>45<br>46<br>46<br>46<br>46<br>46<br>46<br>47<br>47<br>47<br>47<br>47<br>47<br>47<br>47<br>47<br>47<br>47<br>45<br>55                                                                                                    |
| <ol> <li>9.</li> <li>10.</li> <li>11.</li> <li>12.</li> </ol> | Vypínání a zapínání<br>Co je třeba dělat?<br>Ošetřování<br>Příloha | Vypnutí zařízení                                                                                                    | 41          41          42          45          45          46          46          46          46          46          46          46          47          47          47          47          47          47          47          47          47          47          47          47          50          50          55          55                                                                                                    |

| Provedení zařízení                                           | 55 |
|--------------------------------------------------------------|----|
| Provozní program                                             | 56 |
| Provozní stav                                                | 56 |
| Způsob provozu                                               | 56 |
| <ul> <li>Rozšiřovací sada směšovače</li> </ul>               | 56 |
| Vysoušení podlahového potěru                                 | 56 |
| Podlahové vytápění                                           | 56 |
| ■ Topný provoz                                               | 56 |
| Topná charakteristika                                        | 57 |
| ■ Topný okruh                                                | 59 |
| Čerpadlo topného okruhu                                      | 59 |
| ■ Smėšovač                                                   | 59 |
| Noční pokles                                                 | 59 |
| Provoz závislý na vzduchu v místnosti                        | 59 |
| Provoz nezávislý na vzduchu v místnosti                      | 59 |
| <ul> <li>Teplota místnosti</li> </ul>                        | 59 |
| <ul> <li>Teplota vratné větve</li> </ul>                     | 59 |
| Pojistný ventil                                              | 60 |
| Čerpadlo solárního okruhu                                    | 60 |
| Požadovaná teplota                                           | 60 |
| Letní provoz                                                 | 60 |
| Nabíjecí čerpadlo zásobníku                                  | 60 |
| <ul> <li>Teplotní úroveň</li> </ul>                          | 60 |
| Požadovaná teplota                                           | 60 |
| <ul> <li>Filtr pitné vody</li> </ul>                         | 60 |
| Teplota přívodní větve                                       | 60 |
| Ekvitermně řízený provoz                                     | 61 |
| Časový program                                               | 61 |
| Cirkulační čerpadlo                                          | 61 |
| Upozornění k likvidaci                                       | 61 |
| Likvidace obalu                                              | 61 |
| Definitivní odstavení z provozu a likvidace topného zařízení | 61 |
|                                                              |    |
|                                                              | 62 |

13. Seznam hesel

# Záruka

# Záruka

Výrobce neručí za ušlý zisk, nerealizované úspory, bezprostřední nebo nikoli bezprostřední následné škody, které vyplynou z používání rozhraní WiFi nebo příslušných internetových servisů, zabudovaných do zařízení. Výrobce rovněž tak neručí za škody při nepřiměřeném použití.

Ručení je omezeno na typickou škodu v případě mírně nedbalého porušení některé z hlavních smluvních povinností, jejímž naplněním je řádné uskutečnění smlouvy teprve umožněno.

Omezení ručení nemá uplatnění, pokud byla škoda způsobena záměrně nebo hrubou nedbalostí nebo pokud existuje nutné ručení v souladu se zákonem o ručení za výrobek. Platí obecné prodejní podmínky firmy Viessmann, které už jsou obsaženy v aktuálních cenících Viessmann.

Při použití aplikace Viesmann platí příslušné předpisy o ochraně údajů a podmínky používání. Oznámení Push a e-mail jsou službami poskytovatelů sítí, za něž firma Viessmann neručí. V tomto případě platí obchodní podmínky příslušného provozovatele sítě.

# Symboly

| Symbol      | Význam                                                                                                    |
|-------------|----------------------------------------------------------------------------------------------------|
|             | Odkaz na jiný dokument s podrobnými in-<br>formacemi                                                                |
| 1.          | Pracovní krok ve vyobrazeních:<br>Číslování odpovídá pořadí kroků pracovní-<br>ho procesu.                          |
| ļ           | Výstraha před věcnými škodami a škodami<br>na životním prostředí                                                    |
| 4           | Prostor vedoucí napětí                                                                                              |
| ٩           | Obzvláště dodržovat.                                                                                                |
| )) <b>D</b> | <ul> <li>Součástka musí slyšitelně zapadnout.<br/>nebo</li> <li>Akustický signál</li> </ul>                         |
| *           | <ul> <li>Nasaďte novou součástku.<br/>nebo</li> <li>Ve spojení s nástrojem: Vyčistěte topnou<br/>plochu.</li> </ul> |
|             | Součástku odborně zlikvidujte.                                                                                      |
| X           | Součástku odevzdejte na vhodném sběr-<br>ném místě. Součástku <b>nelikvidujte</b> v do-<br>movním odpadu.           |

# Odborné výrazy

Pro lepší pochopení funkce vaší regulace jsou některé odborné výrazy vysvětleny podrobněji. Tyto informace najdete v kapitole "Vysvětlení odborných výrazů" v příloze.

# Stanovený rozsah použití

Přístroj se smí podle zamýšleného používání instalovat a provozovat v uzavřených topných systémech dle ČSN EN 12828 se zohledněním příslušných montážních, servisních návodů a návodu k použití. Je určen výhradně k ohřevu topné vody v kvalitě pitné vody.

Použití ve shodě s ustanovením předpokládá, že byla provedena pevná instalace ve spojení se schválenými součástkami specifickými pro zařízení.

Komerční nebo průmyslové použití k jinému účelu než pro vytápění budov nebo k ohřevu pitné vody platí jako použití odporující stanovenému účelu použití.

Použití přesahující tento rámec musí být výrobcem schváleno případ od případu.

# Stanovený rozsah použití (pokračování)

Nesprávné použití přístroje resp. neodborná obsluha (např. otevřením přístroje provozovatelem zařízení) je zakázáno a vede k vyloučení ze záruky. Chybné použití je také tehdy, pokud jsou součásti topného systému pozměněny v jejich funkci ve shodě s ustanovením (např. uzavřením vedení spalin a přiváděného vzduchu).

# Informace o výrobku

Regulace je regulací kotlů a topných okruhů pro následující způsoby provozu:

- Ekvitermně řízený provoz
- Konstantní provoz
- Provoz řízený teplotou místnosti

Při uvedení do provozu vašeho zařízení konfiguruje váš specializovaný provoz způsob provozu. Tento návod popisuje všechny 3 způsoby provozu.

### Ekvitermně řízený provoz

U ekvitermně řízeného provozu je výše teploty přívodní větve regulována podle venkovní teploty. Čím nižší je venkovní teplota, tím vyšší je teplota přívodní větve. Tím se ve studených dnech připravuje více tepla pro vytápění místností než v teplejších dnech. V ekvitermně řízeném provozu lze obsluhovat prostřednictvím regulace 1 topný okruh bez směšovače a až 2 topné okruhy se směšovačem.

### Konstantní provoz

V konstantním provozu dodává zdroj tepla nezávisle na venkovní teplotě topnou vodu s konstantní teplotou přívodní větve.

# Softwarové licence

Tento výrobek obsahuje cizí software včetně Open-Source-software. K použití tohoto cizího softwaru jste oprávněni za dodržení příslušných licenčních podmínek. V konstantním provozu lze obsluhovat prostřednictvím regulace 1 topný okruh bez směšovače a až 2 topné okruhy se směšovačem.

### Provoz řízený teplotou místnosti

V provozu řízeném teplotou místnosti bude vytápění místností v závislosti na teplotě místnosti zapnuto nebo vypnuto. Teplota přívodní větve je proto konstantní.

V provozu řízeném teplotou místnosti může být prostřednictvím regulace ovládán 1 topný okruh bez směšovače.

### Obsluha

Regulace je integrovaná ve zdroji tepla a reguluje všechny funkce zařízení. Regulace se ovládá 3,5palcovým černo-bílým displejem.

V regulaci je integrované rozhraní WiFi. Tím je možné ovládat zařízení také dálkově přes internet pomocí aplikace.

Některé funkce mohou být nastaveny dálkovým ovládáním v ekvitermně řízeném provozu nebo regulátorem teploty místností v provozu řízeném teplotou místnosti.

- Licence pro integrovaný bezdrátový modul: Viz strana 35.
- Licence pro ovládací jednotku: Viz strana 34.

# První uvedení do provozu

První uvedení do provozu a přizpůsobení přístroje místním a stavebním podmínkám a poučení o správné obsluze, musí provést specializovaná firma. Jako provozovatel jste povinen neprodleně oznámit zřízení topného zařízení obvodnímu reviznímu technikovi spalinových cest, do jehož kompetence spadá vaše nemovitost. Revizní technik spalinových cest vám rovněž podá informace o svých dalších činnostech na vašem spalovacím zařízení (např. pravidelná měření, čištění).

6136060

# Vaše zařízení je předem nastaveno

Vaše topné zařízení je přednastaveno z výroby a po uvedení do provozu specializovanou firmou připraveno k těmto druhům provozu:

# Vytápění místností při ekvitermně řízeném provozu

- Mezi 06:00 a 22:00 hod. jsou místnosti vytápěny na 20 °C (teplotní úroveň "standardní").
- Mezi 22:00 a 06:00 hod. jsou místnosti vytápěny na 3 °C (teplotní úroveň "Redukovaná", ochrana před mrazem).

### Vytápění místností při konstantním provozu

- Mezi 06:00 a 22:00 hod. je požadovaná teplota přívodní větve 60 °C (teplotní úroveň "Standardní")
- Mezi 22:00 a 06:00 hod. je požadovaná teplota přívodní větve 50 °C (teplotní úroveň "Redukovaná", ochrana před mrazem)

### Vytápění při provozu řízeném teplotou místnosti

 Místnosti jsou vytápěny podle nastavení na vašem regulátoru teploty místnosti.

### Příprava teplé vody

- Mezi 05:30 a 22:00 hod. se ohřívá pitná voda na teplotu 50 °C (teplotní úroveň "Standardní"). Má-li vaše zařízení cirkulační čerpadlo, je toto čerpadlo zapnuté.
- V době od 22:00 do 05:30 hodin se zásobník teplé vody nedohřívá. Má-li vaše zařízení cirkulační čerpadlo, je toto čerpadlo vypnuté.

# Upozornění

Příprava teplé vody zahájena před **22:00 hodinou** zůstává zapnutá, dokud se nedosáhne požadované teploty teplé vody.

### Ochrana před mrazem

 Protimrazová ochrana zdroje tepla a příp. zásobníku teplé vody je zajištěna.

### Přepínání letního a zimního času

Tato změna nastavení probíhá automaticky.

### Datum a čas

Datum a hodinový čas nastaví vaše odborná firma.

Veškerá nastavení můžete podle svého přání kdykoliv individuálně změnit.

### Výpadek proudu

Při výpadku proudu zůstanou všechna nastavení zachována.

# Užitečné rady k úspoře energie

# Úspora energie během vytápění místností

 Místnosti nepřetápějte. Každý stupeň, o který je pokojová teplota nižší, vám ušetří až 6 % nákladů na topení.

Ekvitermně řízený provoz a provoz řízený teplotou místnosti:

Nenastavujte standardní teplotu v místnosti (teplotní úroveň **"Standardní"**) na více než 20 °C: Viz strana 20.

- V noci nebo při pravidelné nepřítomnosti vytápějte vaše místnosti s redukovanou teplotou:
  - Ekvitermně řízený provoz:

Redukovaná teplota místnosti

 Konstantní provoz a provoz řízený teplotou místnosti:

Redukovaná teplota přívodní větve

Nastavte k tomu časový program pro vytápění místností ("**Časové programy" "Topení"**): Viz strana 21.

V provozu řízeném teplotou místnosti můžete časový program pro vytápění místností nastavit pouze na vašem regulátoru teploty místnosti.

Návod k použití regulátoru teploty místností

# Užitečné rady pro vyšší komfort

# Více pohodlí ve vašich místnostech

- Nastavte si komfortní teplotu: Viz strana 20.
- Nastavte časový program pro vaše topné okruhy tak, aby vaše komfortní teplota byla automaticky docílena, jste-li doma: Viz strana 21.
   V provozu řízeném teplotou místnosti můžete časový program pro vytápění místností nastavit pouze na vašem regulátoru teploty místnosti.
- Pouze u ekvitermně řízeného provozu: Nastavte topné charakteristiky tak, aby vaše místnosti byly během celého roku vytápěny na vaši komfortní teplotu: Viz strana 21.
- Pokud je krátkodobě potřebná vyšší teplota místnosti, zapněte funkci "Déle teplo": Viz strana 21.
   Příklad: Pozdě večer nastaví časový program redukovanou teplotu. Vaše návštěva se zdrží déle.
   Upozornění

Funkci nelze nastavit v provozu řízeném teplotou místnosti.

Pokud jste v bytě přítomni delší dobu, než je obvyklé, nastavte funkci "Den(dny) doma": Viz strana 22.

Např. během svátků nebo pokud děti mají školní prázdniny.

# Upozornění

Funkci nelze nastavit v provozu řízeném teplotou místnosti.

- K vypnutí nepotřebných funkcí (např. vytápění místností v létě) nastavte provozní program "VYP." pro příslušné topné okruhy: Viz strana 20.
- Chystáte-li se odcestovat, nastavte funkci "Dovolená": Viz strana 24.

Po dobu vaší nepřítomnosti bude teplota místností snížena a příprava teplé vody vypnuta.

# Upozornění

Funkci nelze nastavit v provozu řízeném teplotou místnosti.

# Úspora energie při přípravě teplé vody

- Ohřívejte teplou vodu v noci nebo při pravidelné nepřítomnosti na nižší teplotu. Nastavte za tím účelem časový program přípravy teplé vody: viz strana 26.
- Zapněte cirkulaci teplé vody jen v časových intervalech, v nichž pravidelně odebíráte teplou vodu.
   Nastavte za tím účelem časový program cirkulačního čerpadla: Viz strana 27.

Podrobnější informace o dalších funkcích pro úsporu energie vám podá vaše specializovaná firma.

# Příprava teplé vody podle potřeby

- Nastavte časový program přípravy teplé vody tak, abyste měli podle svých zvyklostí k dispozici vždy dostatek teplé vody: Viz strana 26. Příklad: Ráno potřebujete více teplé vody než přes den.
- Pouze při ekvitermně řízeném provozu nebo konstantním provozu: Nastavte časový program cirkulačního čerpadla tak, abyste měli v časech častějšího odběru teplé vody v kohoutcích teplou vodu vždy ihned k dispozici: Viz strana 27.
- Pokud krátkodobě potřebujete vyšší teplotu teplé vody, nastavte "Jednorázové nabití teplé vody": Viz strana 27.

# Základy obsluhy

# Displej

Všechna nastavení Vašeho zařízení můžete provádět centrálně na regulaci.

Regulace je vybavena černo-bílým displejem. Pro nastavení a dotazování stiskněte odpovídající spínací plochy.

### Dálkové ovládání pro ekvitermně řízený provoz

Jsou-li ve Vašich místnostech nainstalována dálková ovládání, můžete také provést nastavení na dálkovém ovladači.

# Indikace stavu prostřednictvím LightGuide

V závislosti na zdroji tepla se na dolním nebo horním okraji displeje regulace během provozu zobrazuje červený světelný pásek (Lightguide).

Význam indikace:

- Lightguide pulzuje pomalu: Displej se nachází v pohotovosti.
- Lightguide trvale svítí: Slouží regulaci. Každý postup zadání se potvrdí krátkým blikáním.
- Lightguide bliká rychle: Na zařízení se vyskytla porucha.

# Zobrazení na displeji

# Pohotovostní stav

Po cca 2 minutách se osvětlení displeje vypne.

### Domovská obrazovka

Po zapnutí nebo aktivaci regulace se zobrazí domovská obrazovka.

Na domovské obrazovce se zobrazí informace o "topném okruhu 1".

Domovskou obrazovku vyvoláte následovně:

- Pohotovostní stav je aktivní: Dotkněte se libovolné spínací plochy.
- Nacházíte-li se v některé z nabídek: Dotkněte se tolikrát po sobě, až se zobrazí domovská obrazovka.

Upozornění

Pokud byl váš zdroj tepla konfigurován vaší specializovanou firmou jen pro přípravu teplé vody, zobrazí se informace o **"teplé vodě**".

Návod k použití dálkového ovládání

### Regulátor teploty místností pro provoz řízený teplotou místnosti

Pokud je ve vašem bytě nainstalován regulátor teploty místnosti, můžete provést některá nastavení na vašem regulátoru teploty místnosti.

Návod k použití regulátoru teploty místností

# Upozornění

Lightguide můžete vypnout. Viz strana 29.

# Obsluha

# Spínací plochy

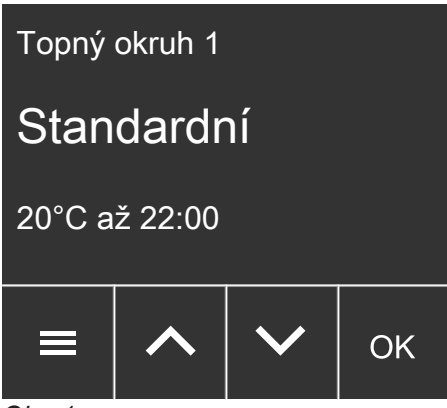

Obr. 1

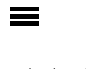

Vyvoláte hlavní nabídku.

Návrat o jednu položku zpět.

XV Zvolíte nabídku nebo nastavíte hodnoty.

**OK** Potvrzení volby nebo uložení provedeného nastavení do paměti.

# Přehled systému

V přehledu systému se můžete podle vybavení zařízení dotázat na nejdůležitější informace:

- Topný okruh 1 (domovská obrazovka)
- Pouze při ekvitermně řízeném provozu nebo konstantním provozu: Další topné okruhy
- Teplá voda
- Tepia ■ Wi-Fi
- Tlak v zařízení

# Dotkněte se těchto spínacích ploch:

1. Vyvolejte domovskou obrazovku.

# Přehled "hlavní nabídky"

V hlavní nabídce můžete provádět a dotazovat se na všechna nastavení z nabídky funkcí zařízení. Přehled nabídky těchto funkcí najdete na straně 50.

K dispozici máte tyto nabídky:

- Aktivní hlášení (pokud jsou hlášení aktuální)
- Rychlé volby
- Teplotní úroveň
- Zapnutí/vypnutí
- Wi-Fi
- Časové programy
- Spotřeba
- Informace

Speciální kombinace tlačítek:

- Z nabídky přímo do přehledu systému:
   podržte stlačený po dobu cca 4 s.
- Zapnutí připojení k internetu: Na domovské obrazovce podržte stisknuto OK na cca 4 s.
- Zapnutí a vypnutí WiFi:
   Y + OK stiskněte současně na cca 4 s.
- Vyvolání stavu hořáku:
   + > podržte stisknuté společně na cca 4 s.

2. 🔨 🎔 pro požadovanou informaci

Dotazování dalších informací: Viz strana 34.

### Upozornění

Jsou-li topné okruhy pojmenované, bude indikován zadaný název.

- Nastavení
- Pouze pro vašeho kominíka: Kontrolní provoz

### Dotkněte se těchto spínacích ploch:

- 1. Vyvolejte domovskou obrazovku.
- 2.
- A V pro požadovanou nabídku
- 4. OK k potvrzení

# Provozní program

# Provozní program pro vytápění místností a přípravu teplé vody

# Upozornění

Provozní program pro vytápění místností a přípravu teplé vody lze nastavit samostatně nebo pro celé zařízení společně.

| Provozní program      | Funkce                                                                                                    |  |
|-----------------------|----------------------------------------------------------------------------------------------------|--|
| Vytápění místností    |                                                                                                    |  |
| "Topný okruh" "ZAP"   | Místnosti napojené na zvolený topný okruh jsou vytápěny podle<br>zadané požadované teploty místnosti nebo přívodní větve a nasta-<br>veného časového programu (viz kapitola "Vytápění místností").                                                                                                    |  |
|                       | Upozornění                                                                                                    |  |
|                       | Časový program pro vytápění místností je možné při provozu říze-<br>ném teplotou místnosti nastavit pouze na regulátoru teploty míst-<br>nosti: Viz návod k obsluze regulátoru teploty místnosti.                                                                                                    |  |
| "Topný okruh" "VYP"   | <ul> <li>Žádné vytápění místností</li> <li>Ochrana zdroje tepla před mrazem je aktivní.</li> </ul>                                                                                                    |  |
| Příprava teplé vody   |                                                                                                    |  |
| "Teplá voda" "ZAP"    | Teplá voda je ohřívána na zadanou teplotu a podle nastaveného časového programu (viz kap. "Příprava teplé vody").                                                                                                    |  |
| "Teplá voda" "VYP"    | <ul> <li>Žádná příprava teplé vody</li> <li>Ochrana zásobníku teplé vody před mrazem je aktivní.</li> </ul>                                                                                                    |  |
| Zařízení              |                                                                                                    |  |
| "Celé zařízení" "ZAP" | <ul> <li>Místnosti jsou vytápěny podle zadané požadované teploty míst-<br/>nosti nebo přívodní větve a nastaveného časového programu<br/>(viz kapitola "Vytápění místností").</li> <li>Upozornění</li> </ul>                                                                                                    |  |
|                       | <ul> <li>Časový program pro vytápění místností je možné při provozu ří-<br/>zeném teplotou místnosti nastavit pouze na regulátoru teploty<br/>místnosti: Viz návod k obsluze regulátoru teploty místnosti.</li> <li>Teplá voda je ohřívána na zadanou teplotu a podle nastaveného<br/>časového programu (viz kapitola "Příprava teplé vody").</li> </ul> |  |
| "Celé zařízení" "VYP" | <ul> <li>Žádné vytápění místností</li> <li>Žádná příprava teplé vody</li> <li>Ochrana zdroje tepla a zásobníku teplé vody před mrazem je aktivní.</li> </ul>                                                                                                    |  |

# Provozní program (pokračování)

# Speciální provozní programy a funkce

# "Vysoušení podlahového potěru"

Tuto funkci nastavuje vaše specializovaná firma. Potěr bude v závislosti na stavebním materiálu vysoušen podle pevně stanoveného časového programu (profil závislosti teploty na čase). Vaše nastavení pro vytápění místností nebudou v době vysoušení podlahového potěru účinná (max. 32 dní). Neprobíhá příprava teplé vody. Funkci **"Vysoušení podlahového potěru"** může změnit nebo vypnout vaše specializovaná firma.

"Externí napojení"

Provozní program, který je nastaven na regulaci, byl přepnut vnějším spínacím zařízením, např. Rozšíření EM-EA1 (elektronický modul DIO). Zatímco je aktivní externí napojení, nemůžete provozní program změnit pomocí regulace.

# Postup při nastavování časového programu

Následující odstavce vysvětlují postup při nastavování časového programu. Zvláštnosti jednotlivých časových programů, viz příslušné kapitoly.

# Časový program a časové fáze

V tzv. časových programech máte možnost stanovit, jak se má vaše topné zařízení v kterou denní dobu chovat. Proto rozdělíte den na úseky nazývané časové fáze. V rámci těchto časových fází a mimo ně jsou aktivní rozdílné teplotní úrovně.

### Časový program můžete nastavit pro následující funkce:

| Funkce              | Teplotní úroveň                                                                                                    |                                                                          |  |
|---------------------|----------------------------------------------------------------------------------------------------|--------------------------------------------------------------------------|--|
|                     | Během časové fáze                                                                                                    | Mimo časovou fázi                                                        |  |
| Vytápění místností  | Ekvitermně řízený provoz:<br>Vaše místnosti jsou vytápěny na standardní<br>teplotu nebo komfortní teplotu místnosti.                   | Vaše místnosti jsou vytápěny na redukova-<br>nou teplotu.                |  |
|                     | Konstantní provoz:<br>Vaše místnosti jsou vytápěny na standardní<br>teplotu přívodní větve nebo komfortní teplo-<br>tu přívodní větve. | Vaše místnosti jsou vytápěny na redukova-<br>nou teplotu přívodní větve. |  |
|                     | Provoz řízený teplotou místnosti:<br>Časový program pro vytápění místností lze nastavit pouze na regulátor<br>ti.                      |                                                                          |  |
|                     | Návod k použití regulátoru teploty místností                                                                                           |                                                                          |  |
| Příprava teplé vody | Příprava teplé vody je nastavena.<br>Pitná voda v zásobníku teplé vody se ohře-<br>je na požadovanou teplotu teplé vody.               | Příprava teplé vody je vypnutá.                                          |  |
| Cirkulační čerpadlo | Cirkulační čerpadlo je zapnuté.                                                                                                    | Cirkulační čerpadlo je vypnuté.                                          |  |

 Pouze při ekvitermně řízeném provozu a konstantním provozu:

"Dovolená": Viz strana 24.

 Pouze při ekvitermně řízeném provozu a konstantním provozu:

"Den(dny) doma": Viz strana 22.

# Upozornění

V přehledu systému se můžete dotázat na aktivní provozní program: Viz strana 14.

# Postup při nastavování časového programu (pokračování)

Časový program můžete nastavit zcela **individuálně**, pro všechny dny v týdnu stejně, nebo pro každý den jinak.

# Nastavení časových fází

Vysvětlení postupu na příkladu vytápění místností pro topný okruh 1 v ekvitermně řízeném provozu.

V každém časovém programu můžete nastavit až 4 časové fáze.

Pro každou z nich musíte nastavit dobu zahájení a dobu ukončení.

### Příklad:

Časový program pro den v týdnu "**Pondělí**" pro "**Topný okruh 1**"

- Časová fáze 1: 06:30 až 12:00 hodin se standardní teplotou v místnosti
- Časová fáze 2:

15:00 až 21:00 hodin s komfortní teplotou místnosti Mezi těmito časovými fázemi probíhá vytápění místností na redukovanou teplotu.

### Dotkněte se těchto spínacích ploch:

- 1. Vyvolejte domovskou obrazovku.
- 2. 🔳
- 3. 🔨 🏹 pro "časové programy"
- 4. OK k potvrzení
- 5. 🔨 🗸 pro "Topení"
- 6. OK k potvrzení
- 7. Pro "Topný okruh 1" (požadovaný topný okruh, pokud je k dispozici několik topných okruhů)
- 8. OK k potvrzení
- 9. 🔨 🎔 pro "Pondělí" (požadovaný den v týdnu)
- 10. OK k potvrzení
- 11. A V pro časovou fázi "06:00 22:00" (požadovaná časová fáze, která má být změněna)
- 12. OK k potvrzení
- 13. 🔨 🏹 pro "Zpracování"

- 14. OK k potvrzení
- 15. 🔨 🗸 ro okamžik zahájení "06" (hodina)
- 16. OK k potvrzení
- 17. 🔨 🗸 pro okamžik zahájení "30" (minuta)
- 18. OK k potvrzení
- 19. 🔨 🎔 pro okamžik ukončení "12" (hodina)
- 20. OK k potvrzení
- 21. 🔨 🎔 pro okamžik ukončení "00" (minuta)
- 22. OK k potvrzení
- 23. 🔨 yro "Standardní" (teplotní úroveň)
- 24. 2 krát OK k potvrzení
- 25. 🔨 yro "Přidat" (další časové fáze)
- 26. OK k potvrzení
- 27. 🔨 yro okamžik zahájení "15" (hodina)
- 28. OK k potvrzení
- 29. 🔨 🎔 pro okamžik zahájení "00" (minuta)
- 30. OK k potvrzení
- 31. 🔨 yro okamžik ukončení "21" (hodina)
- 32. OK k potvrzení
- 33. 🔨 yro okamžik ukončení "00" (minuta)
- 34. OK k potvrzení
- 35. 🔨 yro "Komfort" (teplotní úroveň)
- 36. 2 krát OK k potvrzení

# Postup při nastavování časového programu (pokračování)

# Kopírování časového programu na jiné dny v týdnu

Vysvětlení postupu na příkladu vytápění místností pro topný okruh 1 v ekvitermně řízeném provozu.

### Příklad:

Chcete přenést časový program pro "pondělí" na "čtvrtek" a "pátek".

### Dotkněte se těchto spínacích ploch:

- 1. Vyvolejte domovskou obrazovku.
- 2. 🔳
- 3. A V pro "časové programy"
- 4. OK k potvrzení
- 5. 🔨 🗸 pro "Topení"
- 6. OK k potvrzení
- 7. A Pro "Topný okruh 1" (požadovaný topný okruh, pokud je k dispozici několik topných okruhů)
- 8. OK k potvrzení
- Pro "Pondělí" (požadovaný den, ze kterého chcete zkopírovat časový program)
- 10. OK k potvrzení
- 11. 🔨 🗸 pro "Kopírovat"

# Změna časových fází

Vysvětlení postupu na příkladu vytápění místností pro topný okruh 1 v ekvitermně řízeném provozu.

### Příklad:

Chcete pro den v týdnu "**Pondělí**" změnit okamžik ukončení časové fáze 2 na 19:00 hod..

### Dotkněte se těchto spínacích ploch:

- 1. Vyvolejte domovskou obrazovku.
- 2. 🔳
- 3. A V pro "časové programy"
- 4. OK k potvrzení
- 5. 🔨 🗸 pro "Topení"
- 6. OK k potvrzení

- 12. OK k potvrzení
- 13. Ypro "Čtvrtek" (požadované dny, na které chcete přenést časový program)
- 14. Pomocí OK aktivujte zatržítko u čtvrtku.
- 16. Pomocí OK aktivujte zatržítko u pátku.
- 17. 🔨 🗸 pro "Kopírovat do"
- 18. OK k potvrzení
- 19. OK k potvrzení upozornění
- 20. 🚞 na cca 4 s pro opuštění nabídky.

Analogicky k tomuto průběhu je možné kopírovat a přenášet další časové programy:

- Časové programy pro jeden topný okruh můžete přenášet společně na jiný topný okruh.
   Zkopírujte "Topný okruh 1" místo dne v týdnu (v příkladu pondělí).
- Časové programy pro přípravu teplé vody můžete přenášet společně na cirkulační čerpadlo nebo opačně.

Zkopírujte "**Teplá voda**" nebo "**Cirkulační čer**padlo".

- 7. A V pro "Topný okruh 1" (požadovaný topný okruh, pokud je k dispozici několik topných okruhů)
- 8. OK k potvrzení
- 9. A V pro "Pondělí" (požadovaný den v týdnu)
- 10. OK k potvrzení
- 11. A V pro časovou fázi "15:00 21:00" (požadovaná časová fáze, která má být změněna)
- 12. OK k potvrzení
- 13. 🔨 🏹 pro "Zpracování"
- 14. OK k potvrzení
- **15.** 2-krát **OK** k potvrzení nezměněného okamžiku zahájení (hodina a minuta)

# Postup při nastavování časového programu (pokračování)

- 16. 🔨 🎔 pro okamžik ukončení "19" (hodina)
- 17. OK k potvrzení nového okamžiku ukončení (hodina)
- **18.** 2-krát **OK** k potvrzení nezměněného zadání okamiku ukončení (minuta) a teplotní úrovně

# Vymazání časové fáze

Vysvětlení postupu na příkladu vytápění místností pro topný okruh 1 v ekvitermně řízeném provozu.

### Příklad:

Chtěli byste pro den v týdnu "**Pondělí**" vymazat časovou fázi 2.

### Dotkněte se těchto spínacích ploch:

- 1. Vyvolejte domovskou obrazovku.
- 2. 🔳
- 3. 🔨 🏹 pro "časové programy"
- 4. OK k potvrzení
- 5. 🔨 🗸 pro "Topení"
- 6. OK k potvrzení
- Pro "Topný okruh 1" (požadovaný topný okruh, pokud je k dispozici několik topných okruhů)

- **19. OK** k potvrzení upozornění
- 20. 🚍 na cca 4 s pro opuštění nabídky

- 8. OK k potvrzení
- 9. 🔨 🎔 pro "Pondělí" (požadovaný den v týdnu)
- 10. OK k potvrzení
- 11. A V pro časovou fázi "15:00 19:00" (požadovaná časová fáze, která má být vymazána)
- 12. OK k potvrzení
- 13. 🔨 🗸 pro "Vymazat"
- 14. OK k potvrzení
- 15. OK k potvrzení upozornění
- 16. 🚍 na cca 4 s pro opuštění nabídky

# Volba topného okruhu

# Upozornění

V provozu řízeném teplotou místnosti může být regulací ovládán pouze jeden topný okruh. Výběr topného okruhu proto není dostupný.

Vytápění všech místností lze případně rozdělit do několika topných okruhů. Např. topný okruh pro Váš byt a pro Vaši kancelář.

Názvy topných okruhů jsou přednastaveny na **"Topný** okruh 1", **"Topný okruh 2**", atd. Vaše specializovaná firma může vaše topné okruhy přejmenovat. Jsou-li topné okruhy pojmenované, bude zadaný název zobrazen v nabídce.

- Pokud ovládáte několik topných okruhů, zvolte pro některá nastavení nejprve ten topný okruh, jehož nastavení si přejete změnit.
- Pokud ovládáte jen jeden topný okruh, tato možnost volby není k dispozici.

Konstantní provoz a provoz řízený teplotou míst-

Požadované hodnoty teploty přívodní větve změňte

pouze tehdy, pokud je přívod tepla na vytápění míst-

# Nastavení teploty místností pro topný okruh

### Tovární nastavení úrovní teplot

Ekvitermně řízený provoz:

- Standardní teplota místnosti: 20 °C
- Redukovaná teplota místnosti: 3 °C
- Komfortní teplota místnosti: 20 °C

Konstantní provoz a provoz řízený teplotou místnosti:

- Standardní teplota přívodní větve: 60 °C
- Redukovaná teplota přívodní větve: 50 °C
- Jen při konstantním provozu Komfortní teplota přívodní větve: 70 °C

# Nastavení úrovně teplot na vytápění místností

### Upozornění

Při provozu řízeném teplotou místnosti nastavte požadovanou teplotu místnosti na vašem regulátoru teploty místnosti.

### Dotkněte se těchto spínacích ploch:

- 1. Vyvolejte domovskou obrazovku.
- 2. 🔳
- 3. 🔨 🎔 pro "Teplotní úroveň"
- 4. OK k potvrzení
- 5. Popř. 🔨 🎔 pro požadovaný topný okruh

6. OK k potvrzení

ností nedostatečný.

nosti

- 7. Pro požadovanou teplotní úroveň: "Standardní", "Redukovaná" nebo "Komfortní"
- 8. OK k potvrzení
- 9. 🔨 🎔 pro požadovanou teplotu
- 10. OK k potvrzení
- 11. OK k potvrzení upozornění
- 12. 🔳 na cca 4 s pro opuštění nabídky.
- Zapnutí nebo vypnutí vytápění místností (provozní program)

Vysvětlení provozních programů, viz strana 15.

- Dotkněte se těchto spínacích ploch:
- 1. Vyvolejte domovskou obrazovku.
- 2. 🔳

- 3. A V pro "Zapnuti/vypnuti"
- 4. OK k potvrzení
- 5. 🔨 🗸 pro "Topení" nebo "Celé zařízení"
- 6. OK k potvrzení

# Zapnutí nebo vypnutí vytápění místností... (pokračování)

- Při volbě "Topení" popř. Při volbě "Topení" popř. Při volbě "Topení" popř.
- 8. OK k potvrzení
- 9. 🔨 🎔 pro "ZAP" nebo "VYP"

# Časový program vytápění místností

# Upozornění

Časový program pro vytápění místností je možné při provozu řízeném teplotou místnosti nastavit pouze na regulátoru teploty místnosti: Viz návod k obsluze regulátoru teploty místnosti.

# Nastavení časového programu

Nastavení z výroby: **Jedna** časová fáze od 06:00 do 22:00 hod. pro všechny dny v týdnu Postup: Viz strana 16.

# Upozornění

Při nastavování mějte na paměti, že zařízení potřebuje určitou dobu, než místnosti vyhřeje na požadovanou teplotu.

# Nastavení topné charakteristiky

Topná charakteristika se může nastavit pouze při ekvitermně řízeném provozu.

Nastavením **"topné charakteristiky**" ovlivníte teplotu přívodní větve nastavenou zdrojem tepla.

Aby byly Vaše pokoje optimálně vytopeny při jakékoli venkovní teplotě, můžete přizpůsobit **"sklon"** a **"úro-veň" "topné charakteristiky"**.

Nastavení z výroby:

- **"Sklon"**: 1,4
- "Úroveň": 0

# Dotkněte se těchto spínacích ploch:

- 1. Vyvolejte domovskou obrazovku.
- 2. 🔳
- 3. 🔨 🗸 pro "nastavení"
- 4. OK k potvrzení

- 5. A V pro "Topná charakteristika"
- 6. OK k potvrzení
- 7. Popř. 🔨 🎔 pro požadovaný topný okruh
- 8. OK k potvrzení
- 9. 🔨 🎔 pro "Sklon" nebo "Úroveň"
- 10. OK k potvrzení
- 11. 🔨 🎔 pro požadovanou hodnotu
- 12. OK k potvrzení
- 13. OK k potvrzení upozornění
- 14. 🚍 na cca 4 s pro opuštění nabídky.

# Přechodné přizpůsobení teploty místnosti

# Upozornění

Pouze při ekvitermně řízeném provozu nebo konstantním provozu. Pokud během časové fáze s redukovanou teplotou místnosti chcete místnosti vytápět se **standardní teplotou místnosti/teplotou přívodní větve** nebo **komfortní teplotou místnosti/teplotou přívodní větve**, zapněte funkci "**Déle teplo**".

11. 🚍 na cca 4 s pro opuštění nabídky.

# Přechodné přizpůsobení teploty místnosti (pokračování)

Místnosti budou vytápěny s teplotou poslední aktivní časové fáze pro standardní teplotu místnosti/teplotou přívodní větve nebo komfortní teplotou místnosti/teplotou přívodní větve.

# Zapnutí "Déle teplo"

# Dotkněte se těchto spínacích ploch:

- 1. Vyvolejte domovskou obrazovku.
- 2. 🔳
- 3. 🔨 yro "Rychlé volby"
- 4. OK k potvrzení
- 5. 🔨 yro "Déle teplo"
- 6. OK k potvrzení

# Vypnutí "Déle teplo"

# Dotkněte se těchto spínacích ploch:

- 1. Vyvolejte domovskou obrazovku.
- 2.

3. 🔨 yro "Rychlé volby"

- 4. OK k potvrzení
- 5. 🔨 yro "Déle teplo"

6. OK k potvrzení

- Popř. Popř. Pro požadovaný topný okruh nebo "Všechny topné okruhy"
- 8. OK k potvrzení
- 9. OK k vypnutí funkce.
- 10. OK k potvrzení upozornění
- 11. 🚞 na cca 4 s pro opuštění nabídky.

# Přizpůsobení teploty místnosti při delší přítomnosti

### Upozornění

Pouze při ekvitermně řízeném provozu nebo konstantním provozu.

Pokud jste jeden nebo více dní trvale přítomni a nechcete změnit časový program, zvolte funkci "**Den(dny) doma**". Např. během svátků nebo pokud děti mají školní prázdniny. Funkce "Den(dny) doma" má následující důsledky:

- Teplota v intervalech mezi nastavenými časovými fázemi se zvýší na požadovanou hodnotu první časové fáze dne: Od redukované teploty místnosti na standardní teplotu místnosti nebo komfortní teplotu místnosti.
- Pokud není aktivní žádná časová fáze před
   0:00 hod, vaše místnosti budou vytápět se redukovanou teplotou místnosti až do další aktivní časové fáze.
- Příprava teplé vody je aktivní.
- Funkce "Den(dny) doma" se spustí a ukončí podle nastavené doby ve dnech.

# Popř. Popř. Pro požadovaný topný okruh nebo "Všechny topné okruhy"

- 8. OK k potvrzení
- 9. OK k zapnutí funkce.
- 10. OK k potvrzení upozornění
- 11. 🚍 na cca 4 s pro opuštění nabídky.

# Přizpůsobení teploty místnosti při delší... (pokračování)

# Upozornění

Pokud vám při prvním uvedení do provozu vaše specializovaná firma nastavila **"Rodinný dům"**, funkce **"Den(dny) doma"** se použije pro všechny topné okruhy.

# Příklad

Pro den v týdnu pondělí a úterý jsou nastaveny vždy 2 časové fáze.

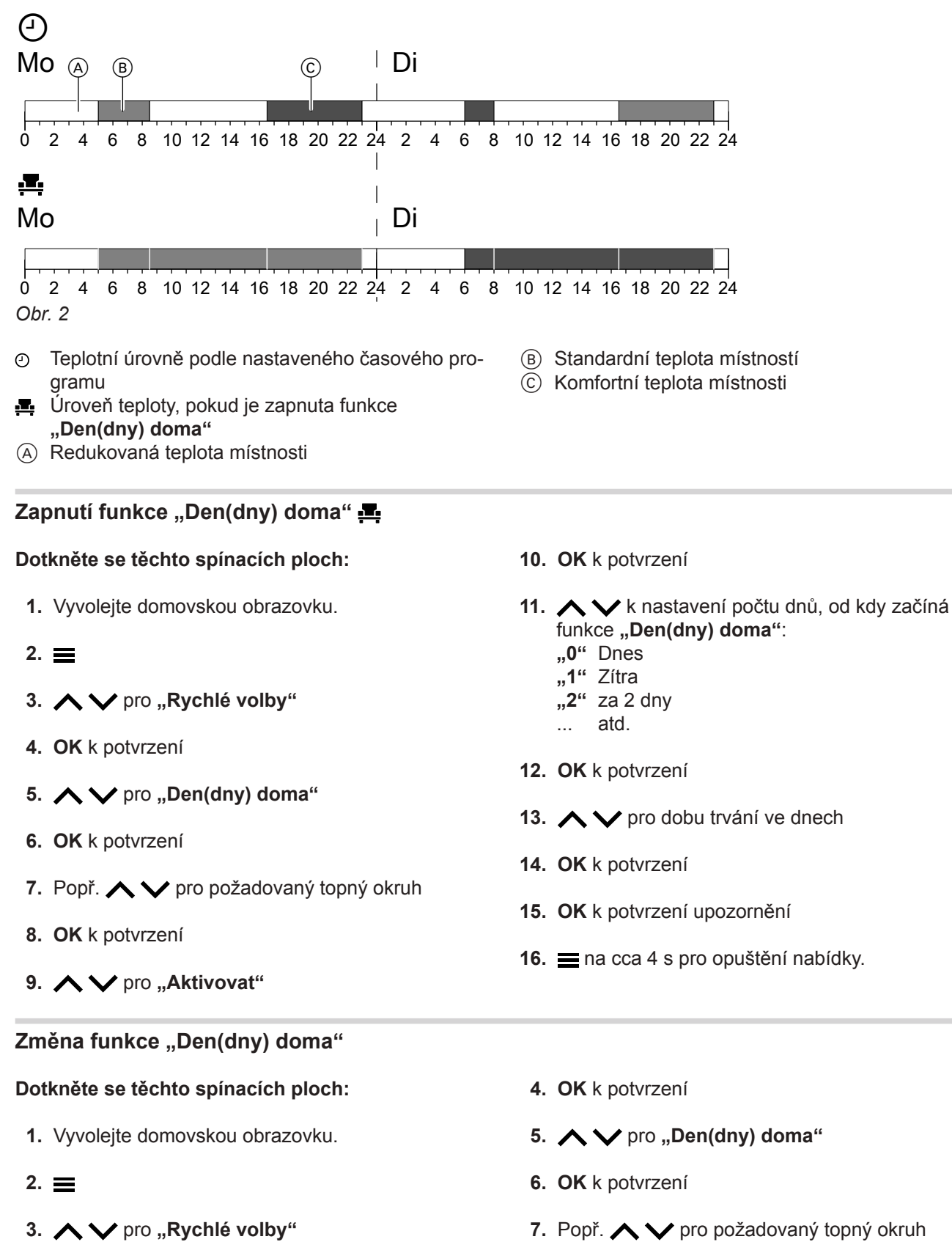

# Přizpůsobení teploty místnosti při delší... (pokračování)

8. OK k potvrzení 12. OK k potvrzení 9. **A V** pro "**Změnit**" 13. 🔨 🗸 pro dobu trvání ve dnech 10. OK k potvrzení 14. OK k potvrzení 11. A V k nastavení počtu dnů, od kdy začíná 15. OK k potvrzení upozornění funkce "Den(dny) doma": "0" Dnes na cca 4 s pro opuštění nabídky. "1" Zítra "2" za 2 dny atd.

# Vypnutí funkce "Den(dny) doma"

# Dotkněte se těchto spínacích ploch:

- 1. Vyvolejte domovskou obrazovku.
- 2. 🔳
- 3. A V pro "Rychlé volby"
- 4. OK k potvrzení
- 5. A V pro "Den(dny) doma"
- 6. OK k potvrzení

# Úspora energie při dlouhé nepřítomnosti

# Upozornění

Pouze při ekvitermně řízeném provozu nebo konstantním provozu.

Chcete-li ušetřit energii během delší nepřítomnosti, nastavte funkci "Dovolená".

Prázdninový program má následující účinky:

# Vytápění místností:

- Pro topné okruhy v provozním programu "ZAP": Místnosti jsou vytápěny na nastavenou redukovanou teplotu.
- Pro topné okruhy v provozním programu "VYP": Žádné vytápění místností: Ochrana zdroje tepla a zásobníku teplé vody před mrazem je aktivní.

# Příprava teplé vody:

- Žádná příprava teplé vody: Ochrana před mrazem pro zásobník teplé vody je aktivní.
- Prázdninový program "Dovolená" začíná v 00:00 hod. prvního dne prázdnin a končí v 23:59 hod. posledního dne prázdnin.

# Upozornění

Pokud vám při prvním uvedení do provozu vaše specializovaná firma nastavila "Rodinný dům", bude prázdninový program zapnutý pro všechny topné okruhy.

24

- - 6136060

# 7. Popř. 🔨 🎔 pro požadovaný topný okruh

- 8. OK k potvrzení
- 9. 🔨 🏹 pro "Ukončení"
- 10. OK k potvrzení
- 11. OK k potvrzení upozornění

# Úspora energie při dlouhé nepřítomnosti (pokračování)

# Nastavení funkce "Dovolená"

# Dotkněte se těchto spínacích ploch:

- 1. Vyvolejte domovskou obrazovku.
- 2. 🔳
- 3. 🔨 yro "Rychlé volby"
- 4. OK k potvrzení
- 5. 🔨 🗸 pro "Dovolená"
- 6. OK k potvrzení
- 7. Popř. 🔨 🏏 pro požadovaný topný okruh
- 8. OK k potvrzení
- 9. 🔨 🎔 pro "Aktivovat"

### Změna funkce "Dovolená"

### Dotkněte se těchto spínacích ploch:

- 1. Vyvolejte domovskou obrazovku.
- 2. 🔳
- 3. 🔨 yro "Rychlé volby"
- 4. OK k potvrzení
- 5. 🔨 🏏 pro "Dovolená"
- 6. OK k potvrzení
- 7. Popř. 🔨 🎔 pro požadovaný topný okruh
- 8. OK k potvrzení
- 9. 🔨 🗸 pro "Změnit"

### Vypnutí funkce "Dovolená"

### Dotkněte se těchto spínacích ploch:

- 1. Vyvolejte domovskou obrazovku.
- 2. 🔳

3136060

- 3. 🔨 🏹 pro "Rychlé volby"
- 4. OK k potvrzení
- 5. 🔨 🎔 pro "Dovolená"
- 6. OK k potvrzení

- 10. OK k potvrzení
- 11. k nastavení počtu dnů, od kdy začíná funkce "Dovolená":
  - "**0**" Dnes
  - "1" Zítra
  - "2" za 2 dny ... atd.
  - ... ata
- 12. OK k potvrzení
- 13. 🔨 🏹 pro počet dní dovolené
- 14. OK k potvrzení
- 15. OK k potvrzení upozornění
- 16. = na cca 4 s pro opuštění nabídky.
- 10. OK k potvrzení
- - .....
- 12. OK k potvrzení
- 13. 🔨 🗸 pro počet dní dovolené
- 14. OK k potvrzení
- 15. OK k potvrzení upozornění
- **16.** a cca 4 s pro opuštění nabídky.
- 7. Popř. 🔨 🎔 pro požadovaný topný okruh
- 8. OK k potvrzení
- 9. 🔨 🎔 pro "Ukončení"
- 10. OK k potvrzení
- **11. OK** k potvrzení upozornění
- 12. = na cca 4 s pro opuštění nabídky.

# Příprava teplé vody

# Teplota teplé vody

Nastavení z výroby: 50 °C

### Upozornění

Z hygienických důvodů nenastavujte teplotu teplé vody pod 50 °C.

### Dotkněte se těchto spínacích ploch:

- 1. Vyvolejte domovskou obrazovku.
- 2. 🔳
- 3. 🔨 🏹 pro "Teplotní úroveň"
- 4. OK k potvrzení

# 5. 🔨 🏹 pro "Teplá voda"

- 6. OK k potvrzení
- 7. OK k potvrzení "Pož."
- 8. 🔨 🎔 pro požadovanou teplotu
- 9. OK k potvrzení
- 10. OK k potvrzení upozornění
- 11. 🚞 na cca 4 s pro opuštění nabídky.

# Zapnutí nebo vypnutí přípravy teplé vody (provozní program)

Pokud vypnete přípravu teplé vody, pitnou vodu nelze ohřívat. Také ne s funkcí "Jednorázové nabití teplé vody".
Dotkněte se těchto spínacích ploch:

Vyvolejte domovskou obrazovku.
M v pro "Zapnutí/vypnutí"
OK k potvrzení upozornění

M v pro "Zapnutí/vypnutí"
M v ptvrzení

# Časový program přípravy teplé vody

# Nastavení časového programu

Nastavení z výroby: 05:30 až 22:00 hod.

Časový program můžete **individuálně** změnit podle svého přání.

### Dotkněte se těchto spínacích ploch:

- 1. Vyvolejte domovskou obrazovku.
- 2.
- 3. 🔨 🗸 pro "časové programy"
- 4. OK k potvrzení
- 5. 🔨 🗸 pro "Teplá voda"

- 6. OK k potvrzení
- 7. 🔨 🏹 pro "Teplá voda"
- 8. OK k potvrzení
- 9. Další postup: Viz strana 16.

### Upozornění

- Mezi časovými fázemi se teplá voda neohřívá. Ochrana před mrazem pro zásobník teplé vody je aktivní.
- Při nastavování mějte na paměti, že zařízení potřebuje určitou dobu, než ohřeje zásobník teplé vody na požadovanou teplotu.

# Časový program přípravy teplé vody (pokračování)

# Nastavení časovém programu pro cirkulační čerpadlo

Časový program můžete **individuálně** změnit podle svého přání.

Dotkněte se těchto spínacích ploch:

- 1. Vyvolejte domovskou obrazovku.
- 2.
- 3. 🔨 🗸 pro "časové programy"
- 4. OK k potvrzení
- 5. 🔨 🗸 ro "Teplá voda"

- 6. OK k potvrzení
- 7. 🔨 🗸 pro "Cirkulační čerpadlo"
- 8. OK k potvrzení
- 9. Další postup: Viz strana 16.

**Upozornění** Cirkulační čerpadlo je v době mezi časovými fázemi vypnuté.

# Jednorázová příprava teplé vody mimo časový program

Pokud je teplá voda potřebná mimo nastavené časové fáze, zapněte **"Jednorázové nabití teplé vody"**. Zásobník teplé vody se ohřeje 1krát na nastavenou teplotu teplé vody. Tato funkce má vyšší prioritu než jiné funkce, jako např. Časový program.

# Zapnutí funkce "Jednorázové nabití teplé vody"

| Do | tkněte se těchto spínacích ploch: | 5. | ∧ ∨ pro "Jednorázové nabití" |
|----|-----------------------------------|----|------------------------------|
| 1. | Vyvolejte domovskou obrazovku.    | 6. | OK k potvrzení               |
| 2. | =                                 | 7. | ∧ ∨ pro "Aktivovat"          |
| 3. | ▶ ▶ pro "Rychlé volby"            | 8. | OK k potvrzení               |
| 4. | OK k potvrzení                    | 9. | OK k potvrzení upozornění    |

# Vypnutí funkce "Jednorázové nabití teplé vody"

"Jednorázové nabití teplé vody" se ukončí, jakmile je dosaženo požadované teploty teplé vody.

Pro předčasné ukončení "jednorázového nabití teplé vody" se dotkněte následujících spínacích ploch:

- 1. Vyvolejte domovskou obrazovku.
- 2. 🔳
- 3. 🔨 yro "Rychlé volby"

- 4. OK k potvrzení
- 5. A V pro "Jednorázové nabití (aktivní)"
- 6. OK k potvrzení
- 7. 🔨 🗸 pro "Ukončení"
- 8. OK k potvrzení
- 9. OK k potvrzení upozornění

# Zvýšená hygiena pitné vody

Pitnou vodu v zásobníku teplé vody můžete ohřívat jednou za týden po dobu jedné hodiny na určenou teplotu teplé vody. Funkce se pravidelně provádí v nastaveném čase.

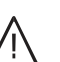

# Nebezpečí

Vysoké teploty pitné vody mohou způsobit opaření, např. pokud jste nastavili teplotu teplé vody nad 60 °C. Smíchejte na vodovodních kohoutcích se studenou vodou.

# Zapnutí funkce "Hygienický program"

# Dotkněte se těchto spínacích ploch:

- 1. Vyvolejte domovskou obrazovku.
- 2. 🔳
- 3. 🔨 🎔 pro "časové programy"
- 4. OK k potvrzení
- 5. 🔨 yro "Teplá voda"
- 6. OK k potvrzení
- 7. 🔨 pro "Hygienický program"

# Vypnutí funkce "Hygienický program"

# Dotkněte se těchto spínacích ploch:

- 1. Vyvolejte domovskou obrazovku.
- 2.
- 3. 🔨 🏹 pro "časové programy"
- 4. OK k potvrzení
- 5. 🔨 yro "Teplá voda"
- 6. OK k potvrzení

- 1 A A pro požodovo
- 11. A V pro požadovaný časový okamžik (hodina)
- 12. OK k potvrzení

10. OK k potvrzení

8. OK k potvrzení

- 13. 🔨 🎔 pro požadovaný časový okamžik (minuta)
- 14. OK k potvrzení
- ma cca 4 s pro opuštění nabídky.

9. A V pro požadovaný den v týdnu

- 7. A V pro "Hygienický program"
- 8. OK k potvrzení
- 9. 🔨 🎔 pro "Ukončení"
- 10. OK k potvrzení
- 11. OK k potvrzení
- 12. OK k potvrzení upozornění

# Nastavení jasu displeje

# Dotkněte se těchto spínacích ploch:

- 1. Vyvolejte domovskou obrazovku.
- 2. 🔳
- 3. 🔨 🗸 pro "nastavení"
- 4. OK k potvrzení
- 5. 🔨 yro "Jas displeje"
- Zapnutí a vypnutí funkce "Lightguide"

V závislosti na zdroji tepla se na dolním nebo horním okraji displeje regulace během provozu zobrazuje červený světelný pásek (Lightguide).

Lightguide je ve stavu při dodání zapnutý. Lightguide můžete vypnout.

Význam indikace:

- Lightguide pulzuje pomalu: Displej se nachází v pohotovosti.
- Lightguide trvale svítí: Slouží regulaci. Každý postup zadání se potvrdí krátkým blikáním.
- Lightguide bliká rychle: Na zařízení se vyskytla porucha.

# Dotkněte se těchto spínacích ploch:

- 1. Vyvolejte domovskou obrazovku.
- 2. 🔳

# Nastavení "Čas" a "Datum"

"Čas" a "Datum" jsou nastaveny z výroby. Pokud bylo vaše zařízení po delší dobu mimo provoz, musíte příp. znovu nastavit "čas" a "datum".

# Nastavit čas

Dotkněte se těchto spínacích ploch:

- 1. Vyvolejte domovskou obrazovku.
- 2. 🔳

136060

- 3. 🔨 🏹 pro "nastavení"
- 4. OK k potvrzení
- 5. 🔨 🎔 pro "Datum a hod. čas"
- 6. OK k potvrzení

- 6. OK k potvrzení
- 7. 🔨 🗸 pro "Displej"
- 8. OK k potvrzení
- 9. 🔨 🎔 pro požadovanou hodnotu
- 10. OK k potvrzení
- 11. 🚍 na cca 4 s pro opuštění nabídky.
- 3. 🔨 🏹 pro "nastavení"
- 4. OK k potvrzení
- 5. 🔨 yro "Jas displeje"
- 6. OK k potvrzení
- 7. 🔨 yro "Lightguide"
- 8. OK k potvrzení
- 9. 9.
- 10. OK k potvrzení
- 11. 🗮 na cca 4 s pro opuštění nabídky.

- 7. 🔨 🗸 pro "Hod. čas"
- 8. OK k potvrzení
- 9. 🔨 🎔 pro "Hod. čas"
- 10. OK k potvrzení
- 11. 🔨 🗸 pro hodinu
- 12. OK k potvrzení
- 13. 🔨 🗸 pro minutu

# Delží nestevoní

| Další nastavení                                                 |                                                                                       |  |
|-----------------------------------------------------------------|---------------------------------------------------------------------------------------|--|
| Nastavení "Čas" a "Datum" (pokračovár                           | ıí)                                                                                   |  |
| 14. OK k potvrzení                                              | 15. 🗮 na cca 4 s pro opuštění nabídky.                                                |  |
| Nastavení formátu hod. času                                     |                                                                                       |  |
| Dotkněte se těchto spínacích ploch:                             | 8. OK k potvrzení                                                                     |  |
| 1. Vyvolejte domovskou obrazovku.                               | 9. 🔨 🎔 pro "Formát"                                                                   |  |
| 2.                                                              | 10. OK k potvrzení                                                                    |  |
| <ol> <li>A V pro "nastavení"</li> <li>OK k potvrzení</li> </ol> | <ul> <li>11.  Pro požadovaný formát:</li> <li>"12 hod."</li> <li>"24 hod."</li> </ul> |  |
| 5. 🔨 🏏 pro "Datum a hod. čas"                                   | 12. OK k potvrzení                                                                    |  |
| 6. OK k potvrzení                                               | 13. 🚍 na cca 4 s pro opuštění nabídky.                                                |  |
| 7. 🔨 🎔 pro "Hod. čas"                                           |                                                                                       |  |
| Nastav. data                                                    |                                                                                       |  |
| Dotkněte se těchto spínacích ploch:                             | 9. 🔨 🏹 pro "Datum"                                                                    |  |
| 1. Vyvolejte domovskou obrazovku.                               | 10. OK k potvrzení                                                                    |  |
| 2.                                                              | 11. 🔨 🗸 pro rok                                                                       |  |
| 3. 🔨 🎔 pro "nastavení"                                          | 12. OK k potvrzení                                                                    |  |
| 4. OK k potvrzení                                               | 13. 🔨 🏹 pro měsíc                                                                     |  |
| 5. 🔨 🎔 pro "Datum a hod. čas"                                   | 14. OK k potvrzení                                                                    |  |
| 6. OK k potvrzení                                               | 15. 🔨 🗸 pro den                                                                       |  |
| 7. 🔨 🎔 pro "Datum"                                              | 16. OK k potvrzení                                                                    |  |
| 8. OK k potvrzení                                               | 17. 🚍 na cca 4 s pro opuštění nabídky.                                                |  |
| Nastavení formátu a data                                        |                                                                                       |  |
| Dotkněte se těchto spínacích ploch:                             | 8. OK k potvrzení                                                                     |  |

- 1. Vyvolejte domovskou obrazovku.
- 2.
- 3. 🔨 yro "nastavení"
- 4. OK k potvrzení
- 5. 🔨 🏹 pro "Datum a hod. čas"
- 6. OK k potvrzení
- 7. 🔨 🗸 pro "Datum"

- 8. OK k potvrzení
- 9. 🔨 🎔 pro "Formát"
- 10. OK k potvrzení
- 11. 🔨 🗸 pro požadovaný formát:
  - .,DD.MM.RR"
  - "MM/DD/RR" • "RR-MM-DD"
- 12. OK k potvrzení
- 13. = na cca 4 s pro opuštění nabídky.

# Automatické přestavení letního/zimního času

| -                                                                                                  |                                                                                             |
|----------------------------------------------------------------------------------------------------|---------------------------------------------------------------------------------------------|
| Dotkněte se těchto spínacích ploch:                                                                | <b>7. ∧ ∨</b> pro " <b>Hod. čas</b> "                                                       |
| 1. Vyvolejte domovskou obrazovku.                                                                  | 8. OK k potvrzení                                                                           |
| 2.                                                                                                 | 9. 🔨 🏹 pro "Přepínání času"                                                                 |
| 3. 🔨 🏹 pro "nastavení"                                                                             | 10. OK k potvrzení                                                                          |
| 4. OK k potvrzení                                                                                  | 11. 🔨 🏹 pro "ZAP" nebo "VYP"                                                                |
| 5. 🔨 🏹 pro "Datum a hod. čas"                                                                      | 12. OK k potvrzení                                                                          |
| 6. OK k potvrzení                                                                                  | 13. ≡ na cca 4 s pro opuštění nabídky.                                                      |
|                                                                                                    |                                                                                             |
| Nastaveni "Jazyk"                                                                                  |                                                                                             |
| Dotkněte se těchto spínacích ploch:                                                                | 5. ∧ ∨ pro "Jazyk"                                                                          |
| 1. Vyvolejte domovskou obrazovku.                                                                  | 6. OK k potvrzení                                                                           |
| 2. 🔳                                                                                               | 7. 🔨 🗸 pro požadovaný jazyk                                                                 |
| 3. A V pro "nastavení"                                                                             | 8. OK k potvrzení                                                                           |
| 4. OK k potvrzení                                                                                  | 9. 🗮 na cca 4 s pro opuštění nabídky.                                                       |
| Nastavení "Jednotky"                                                                               |                                                                                             |
| Můžete nastavit všechny dostupné jednotky, např. pro<br>teplotu, tlak atd.                         | <ul> <li>5.  Y pro "Jednotky"</li> <li>6. OK k potyrzení</li> </ul>                         |
| <b>Upozornění</b><br>Formát data a hod. času nastavujete v nabídce<br>" <b>Datum a hod. čas</b> ". | <ul> <li>7.  Y pro požadovanou jednotku, např. "Tep-<br/>lota/délka" nebo "Tlak"</li> </ul> |
| Dotkněte se těchto spínacích ploch:                                                                | 8. OK k potvrzení                                                                           |
| 1. Vyvolejte domovskou obrazovku.                                                                  | 9. 🔨 🏹 pro požadované nastavení                                                             |
| 2. 🚍                                                                                               | 10. OK k potvrzení                                                                          |

- 3. 🔨 🗸 pro "nastavení"
- 4. OK k potvrzení

11. 🚍 na cca 4 s pro opuštění nabídky.

# Zapnutí bezdrátového spojení s dálkovým ovládáním

Při ekvitermně řízeném provozu můžete na regulaci připojit dálkové ovládání pro bezdrátové přenášení dat prostřednictvím Low-Power rozhraní.

# Dotkněte se těchto spínacích ploch:

1. Vyvolejte domovskou obrazovku.

- 2.
- 3. 🔨 🎔 pro "nastavení"
- 4. OK k potvrzení
- pro "rádiové zařízení s nízkým výkonem"

6136060

# Další nastavení

# Zapnutí bezdrátového spojení s dálkovým... (pokračování)

- 6. OK k potvrzení
- 7. A V pro "ZAP" nebo "VYP"
- 8. OK k potvrzení

- 11. OK k potvrzení upozornění
  - 12. 🚍 na cca 4 s pro opuštění nabídky.
- 9. 🔨 🎔 pro požadované nastavení

# Zapnutí a vypnutí přístupu na internet

Vaše topné zařízení můžete dálkově ovládat prostřednictvím internetu pomocí aplikace. Vytvořte internetové připojení prostřednictvím sítě WiFi: viz následující kapitola.

Požadované přístupové údaje pro přístup na internet prostřednictvím aplikace najdete na regulaci na následujícím štítku:

# Vytvoření připojení WiFi

# Dotkněte se těchto spínacích ploch:

- 1. Vyvolejte domovskou obrazovku.
- 2. 🔳
- Podržte stisknuto OK na cca 4 s. Zobrazí se pokyny.
- 4. Postupujte podle pokynů aplikace.
  - Upozornění

Přístupové údaje naleznete na štítku.

Pokud se zobrazí hlášení **"Spojení s domácí sítí nebylo možné vytvořit."**, zkontrolujte router a heslo sítě.

# WiFi, zapnutí a vypnutí

### Dotkněte se těchto spínacích ploch:

1. Vyvolejte domovskou obrazovku.

# Obnovení nastavení z výroby

Všechny zadané hodnoty můžete vynulovat na nastavení z výroby.

Nastavení a hodnoty, které se vynulují ve všech režimech:

2. V + OK stiskněte současně na cca 4 s.

- Standardní teplota místnosti nebo standardní teplota přívodní větve
- Redukovaná teplota místnosti nebo redukovaná teplota přívodní větve
- Provozní program
- Teplota teplé vody

OK k potvrzení upozornění
 ma cca 4 s pro opuštění nabídky.

5. Na konci OK k potvrzení

- 10. OK k potvrzení

# Obnovení nastavení z výroby (pokračování)

- Časový program přípravy teplé vody
- Časový program cirkulačního čerpadla

Nastavení a hodnoty, které se dodatečně vynulují v provozu nebo během nepřetržitého provozu:

- Komfortní teplota místnosti nebo komfortní teplota přívodní větve
- Časový program vytápění místností
- Funkce "Déle teplo" se vypne.
- "Dovolená" a "Den(dny) doma"
- Pouze u ekvitermně řízeného provozu: Sklon a úroveň topné charakteristiky

# Dotkněte se těchto spínacích ploch:

1. Vyvolejte domovskou obrazovku.

2. 🔳

- 3. 🔨 🏹 pro "nastavení"
- 4. OK k potvrzení
- 5. A V pro "Nastavení z výroby"
- 6. OK k potvrzení
- 7. OK k potvrzení upozornění

# Dotazování

# Vyvolání textů nápovědy

K některým zobrazení a funkcím můžete vyvolat texty nápovědy.

# Dotkněte se těchto spínacích ploch:

# Dotazování na informace

Podle konfigurace zařízení a provedených nastavení můžete vyvolávat poptávku na aktuální údaje zařízení, např. Teploty.

Údaje zařízení jsou rozděleny do následujících skupin: ■ Všeobecně

- Hořák
- Topný okruh 1
- Pouze při ekvitermně řízeném provozu nebo konstantním provozu:
- Další topné okruhyTV pro teplou vodu
- I v pro tepiou vo
   Solární zařízení
- Solarni zarizer
- Wi-Fi

### Upozornění

Jsou-li topné okruhy pojmenované, bude indikován zadaný název: Viz strana 20. Podrobnější možnosti dotazování na jednotlivé skupiny najdete v kapitole "Přehled nabídky funkcí".

### Dotkněte se těchto spínacích ploch:

1. Vyvolejte domovskou obrazovku.

# 2. 🔳

- 3. 🔨 yro "Informace"
- 4. OK k potvrzení
- 5. 🔨 pro "Stav zařízení"
- 6. OK k potvrzení
- 7. 🔨 🎔 pro požadovanou skupinu
- 8. OK k potvrzení
- 9. 🔨 🎔 pro požadovanou informaci
- 10. = na cca 4 s pro opuštění nabídky.

# Vyvolání kontaktních údajů vaší specializované firmy Dotkněte se těchto spínacích ploch: 4. OK k potvrzení 1. Vyvolejte domovskou obrazovku. 5. ▲ ♥ pro "Specializovaná firma" 2. ≡ 6. OK k potvrzení 3. ▲ ♥ pro "Informace" 7. ≡ na cca 4 s pro opuštění nabídky. Dotazování na spotřebu energie 2. ≡ Spotřeba paliva, plynový kondenzační kotel: 2. ≡

- Spotřeba plynu na vytápění
- Spotřeba plynu teplá voda
- Celková spotřeba plynu
- Spotřeba el. proudu

# Dotkněte se těchto spínacích ploch:

- 3. 🔨 pro "Spotřeby"
- 4. OK k potvrzení
- pro požadovaný časový úsek:
   "Aktuální měsíc" nebo "Předchozí měsíc"

1. Vyvolejte domovskou obrazovku.

- 2. OK k potvrzení
- 3. 🗮 k opuštění dotazování

# Dotazování na informace (pokračování)

# 6. OK k potvrzení

Hodnoty spotřeby plynu se zobrazují v m<sup>3</sup>. Hodnoty spotřeby proudu se zobrazují v kWh.

7. ana cca 4 s pro opuštění nabídky.

### Upozornění

Indikované hodnoty spotřeby nejsou zjištěny měřícími zařízeními, ale vypočítané. Výpočet se provádí s ohledem na použité součásti zařízení a rovněž s ohledem na uživatelský režim (např. doba chodu a vytížení). V závislosti na specifických parametrech zařízení (např. instalační výška nebo provedení systému odvodu spalin) se mohou vyskytnout odchylky mezi zobrazenými (vypočtenými) a skutečnými hodnotami spotřeby. Další odchylky jsou možné v důsledku sezónních environmentálních podmínek a jiných faktorů. Zobrazení slouží k vizualizaci minulých energetických toků, jakož i zvýšení nebo snížení spotřeby v určitých referenčních obdobích. Využití jako závazný základ pro odpočet není možné.

# Dotazování na licence obslužné jednotky

Vyvoláte licenci pro ovládací jednotku.

# Dotkněte se těchto spínacích ploch:

- 1. Vyvolejte domovskou obrazovku.
- 2. 🔳
- 3. 🔨 🗸 pro "Informace"
- 4. OK k potvrzení

- 5. 🔨 yro "Informace o zařízení"
- 6. OK k potvrzení
- 7. A V pro "Licence Open Source"
- 8. OK k potvrzení
- 9. = na cca 4 s pro opuštění nabídky.

# Poptávka na licence pro integrovaný bezdrátový modul

Zapněte WiFi k vyvolání právních informací online jako např. licencí Open-Source:

Na domovské obrazovce podržte stisknuto **OK** na cca 4 s.

# Vyvolání licencí Open-Source

- 1. Vyvolejte nastavení Wi-Fi vašeho chytrého telefonu nebo počítače.
- Spojte svůj chytrý telefon nebo počítač s Wi-Fi "Viessmann-<xxxx>". Zobrazí se dotaz na heslo.
- 3. Zadejte heslo WiFi.

### Upozornění

Přístupové údaje naleznete na štítku: Viz kapitola "Zapnutí a vypnutí přístupu na internet".

- 4. Otevřete pomocí připojeného zařízení v internetovém prohlížeči http://192.168.0.1
- 5. Postupujte podle odkazu "Open Source Components Licenses".

# Poptávka na licence pro integrovaný bezdrátový... (pokračování)

# Software třetí strany

# 1 Přehled

Tento produkt obsahuje software třetích stran, včetně otevřeného softwaru (Open Source). Jste oprávnění používat software třetích stran v souladu s licenčními podmínkami uvedenými v odkazu níže. Přístup k seznamu použitých komponent softwaru třetích stran a licenčních textů získáte připojením kotle podle tohoto návodu.

# 2 Smluvní ujednání

Linux® je registrovaná obchodní značka Linus Torvalds v USA a dalších zemích. Tento výrobek obsahuje software vyvinutý OpenSSL Project pro použití v OpenSSL Toolkit (http://www.openssl.org/). Tento výrobek obsahuje šifrovací software, jehož autorem je Eric Young (eay@cryptsoft.com), a software, jehož autorem je Tim Hudson ( tjh@cryptsoft.com ).

# 3 Prohlášení

Otevřený software obsažený v tomto výrobku je šířený BEZ JAKÝCHKOLIV ZÁRUK; neposkytují se ani odvozené záruky PRODEJNOSTI anebo VHODNOSTI PRO DANÝ ÚČEL. Jednotlivé licence mohou obsahovat další podrobnosti o omezení záruky a odpovědnosti.

# 5 Kontaktní údaje

Viessmann Werke GmbH & Co. KG D-35107 Allendorf Německo Fax +49 64 52 70-27 80 Tel: +49 64 52 70-0 open-source-software-support@viessmann.com www.viessmann.com

# Dotazování na hlášení údržby

Vaše specializovaná firma může nastavit časové okamžiky údržby. Při překročení těchto časových okamžiků údržby se automaticky izobrazí "**Aktivní** hlášení".

# Dotkněte se těchto spínacích ploch:

- 1. OK k potvrzení
- 2. 🔳
- 3. 🔨 🎔 pro "Aktivní hlášení"

# 4 Jak získat zdrojový kód

Software tohoto výrobku může obsahovat software chráněný autorskými právy, licencovaný za podmínek vyžadujících, abychom poskytovali zdrojový kód k tomuto softwaru, například GPL nebo LGPL. Pro získání úplného zdrojového kódu pro tento software chráněný autorskými právy se na nás obracejte pomocí kontaktních údajů uvedených v oddílu 5 níže. Uvádějte číslo (build) softwaru, které najdete v odkazu "Licence Open Source" v oddílu 1 výše. Tato nabídka není časově omezena a platí pro všechny příjemce této informace.

- 4. OK k potvrzení
- 5. 🔨 🗸 pro "Údržba"
- 6. OK k potvrzení
- 7. 🔨 🎔 pro požadované hlášení
- OK k potvrzení Zobrazí se další informace o hlášení.

# Dotazování na hlášení údržby (pokračování)

9. Zaznamenejte číslo údržby. Např.: P.1 "údržba po uplynutí časového intervalu". Specializované topenářské firmě tím umožníte lepší přípravu a ušetříte i případné zbytečné jízdní náklady navíc.

# Dotazování na hlášení o poruchách

Pokud se na vašem zařízení vyskytly poruchy, zobrazí se **"Porucha hořáku**" nebo **"Aktivní hlášení**". V případě zapnutí, bliká Lightguide: Viz kapitola "Lightguide, zapnutí a vypnutí".

# Nebezpečí

Neodstraněné poruchy mohou mít životu nebezpečné následky.

Hlášení o poruchách nepotvrzujte několikrát během krátké doby. Pokud se zobrazí porucha, kontaktujte vaši specializovanou firmu. Specializovaná firma může příčinu analyzovat a závadu odstranit.

### Upozornění

- Je-li k systému hlášení poruch připojeno signalizační zařízení (např. zvukové výstražné zařízení), toto zařízení se potvrzením poruchového hlášení vypne.
- Pokud je možné odstranit poruchu i později, zobrazí se hlášení poruchy další den znovu v 7:00 hodin. Signalizační zařízení se opět zapne.

### Porucha hořáku

### Dotkněte se těchto spínacích ploch:

- 1. OK k potvrzení
- 2. 🔨 🎔 pro "Ignorovat"
- OK k potvrzení Hořák zůstane zablokován.
- 4. OK k potvrzení upozornění
- 5. = podržte stlačený po dobu cca 4 s.
- 6. 🔳

136060

- 7. 🔨 yro "Aktivní hlášení"
- 8. OK k potvrzení
- 9. 🔨 🎔 pro "Porucha hořáku"
- 10. OK k potvrzení
- 11. 🔨 🗸 pro požadované hlášení

**10.** Informujte svou specializovanou firmu.

# Upozornění

Pokud je možné provést údržbu později, zpráva o údržbě bude naplánována na následující pondělí.

- 11. = na cca 4 s pro opuštění nabídky.
- OK k potvrzení Zobrazí se další informace o hlášení.
- Poznamenejte si číslo poruchy. Specializované topenářské firmě tím umožníte lepší přípravu a ušetříte i případné zbytečné jízdní náklady navíc.
- 14. Informujte svou specializovanou firmu.
- 15. 🔳 na cca 4 s pro opuštění nabídky.

### Poruchy bez poruch hořáku

### Dotkněte se těchto spínacích ploch:

- 1. OK k potvrzení
- 2. = podržte stlačený po dobu cca 4 s.
- 3. 🔳
- 4. 🔨 pro "Aktivní hlášení"
- 5. OK k potvrzení
- 6. 🔨 🎔 pro "Porucha"
- 7. OK k potvrzení
- 8. 🔨 🗸 pro požadované hlášení
- OK k potvrzení Zobrazí se další informace o hlášení.
- Poznamenejte si číslo poruchy. Např.: F.160 "Chyba komunikace sběrnice CAN-BUS". Specializované topenářské firmě tím umožníte lepší přípravu a ušetříte i případné zbytečné jízdní náklady navíc.
- 11. = pro krok v nabídce zpět
- 12. 🔨 🏹 pro další hlášení
- 13. = pro krok v nabídce zpět

# Dotazování

# Dotazování na hlášení o poruchách (pokračování)

 14. Y pro "Specializovaná firma" Zobrazí se kontaktní údaje vaší specializované firmy.

# Odblokování hořáku při poruše hořáku

Pokud je porucha příčinou zablokování hořáku, můžete hořák odblokovat.

# Dotkněte se těchto spínacích ploch:

- 1. OK k potvrzení
- 2. = podržte stlačený po dobu cca 4 s.
- 3. 🔳
- 4. 🔨 yro "Aktivní hlášení"
- 5. OK k potvrzení
- 6. 🔨 🎔 pro "Porucha hořáku"
- 7. OK k potvrzení

# Potvrzování hlášení

### Dotkněte se těchto spínacích ploch:

- 1. Vyvolejte domovskou obrazovku.
- 2.
- 3. 🔨 🗸 pro "Aktivní hlášení"
- 4. OK k potvrzení

# Dotazování na seznam hlášení

### Dotkněte se těchto spínacích ploch:

- 1. Vyvolejte domovskou obrazovku.
- 2. 🔳
- Aktivní hlášení"
- 4. OK k potvrzení

- **15.** Informujte svou specializovanou firmu.
- 16. 🚍 na cca 4 s pro opuštění nabídky.

# 8. 🔨 🏹 pro "Odblokování"

- 9. OK k potvrzení
- **10.** OK k potvrzení upozornění Provede se kontrola systému.
- 11. = na cca 4 s pro opuštění nabídky.

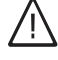

### Nebezpečí

Neodstraněné poruchy mohou mít životu nebezpečné následky. Hořák neodblokovávejte několikrát v krátkých intervalech. Pokud se zobrazí porucha hořáku, ihned kontaktujte vaši specializovanou firmu. Specializovaná firma může příčinu analyzovat a závadu odstranit.

- 5. 🔨 pro "Potvrzení"
- 6. OK k potvrzení
- OK k potvrzení upozornění Všechna nadcházející hlášení se potvrdí.

5. 🔨 🗸 pro požadovaný druh hlášení

Pokud jsou dostupné příslušná hlášení:

- "Poruchy hořáku"
- "Poruchy"
- "Výstražná upozornění"
- "Údržba"
- "Stav"
- "Informace"
- OK k potvrzení Hlášení jsou zobrazena v podobě seznamu.
- 7. 🔨 🗸 pro požadované hlášení
- OK k potvrzení Zobrazí se další informace o hlášení.

# Dotazování na seznam hlášení (pokračování)

9. 🚍 na cca 4 s pro opuštění nabídky.

# Kontrolní provoz pro kominíka

Kontrolní provoz pro kominíka na měření spalin smí zapínat pouze váš kominík při ročním zkoušení.

Měření spalin nechte provést podle možnosti během topné sezóny.

# Zapnutí kontrolního provozu pro kominíka

Dotkněte se těchto spínacích ploch:

- 1. Vyvolejte domovskou obrazovku.
- 2. 🔳
- 3. 🔨 yro "Kontrolní provoz"
- 4. OK k potvrzení
- 5. OK k potvrzení začátku

# Postupujte podle pokynů na displeji. Pokud je kontrolní provoz možný, hořák se zapne. Na displeji se zobrazí teplota přívodní větve zdroje tepla a stav hořáku.

# Upozornění

Během kontrolního provozu pro kominíka zajistěte dostatečný odběr tepla.

# Vypnutí kontrolního provozu pro kominíka

- Automaticky po 30 minutách nebo
- Dotkněte se .

6136060

# Vypnutí zařízení

# Vypnutí výroby tepla monitorováním ochrany před mrazem("vypnutí")

# Dotkněte se těchto spínacích ploch:

- 1. Vyvolejte domovskou obrazovku.
- 2. 🔳
- 3. 🔨 🏹 pro "Zapnutí/vypnutí"
- 4. OK k potvrzení
- 5. 🔨 🎔 pro "Celé zařízení"
- 6. 2 krát OK k potvrzení
- 7. **^ v** pro "**VYP**"
- 8. OK k potvrzení
- 9. OK k potvrzení upozornění

10. 🚍 na cca 4 s pro opuštění nabídky.

# Upozornění

Pokud není nabídka **"Celé zařízení"** k dispozici,nastavte postupně **"Topení"** a **"Teplá voda"** na **"VYP"**.

- Žádné vytápění místností
- Žádná příprava teplé vody
- Ochrana zdroje tepla a zásobníku teplé vody před mrazem je aktivní.

# Upozornění

- Aby se oběhová čerpadla nezadřela, všechna na regulaci připojená oběhová čerpadla se automaticky každých 24 hodin nakrátko zapnou.
- Přepínací ventily se přepínají v pravidelných intervalech.

# Vypnutí výroby tepla bez monitorování ochrany před mrazem

- Žádné vytápění místností
- Žádná příprava teplé vody
- Ochrana zdroje tepla a zásobníku teplé vody před mrazem není aktivní.
- 1. Vypněte síťový vypínač: Viz strana 42).
- 2. Zavřete plynový uzavírací kohout.

# Pozor

Při očekávané venkovní teplotě pod 3 °C proveďte vhodná opatření k ochraně zařízení proti mrazu.

V případě potřeby se obraťte na svou specializovanou topenářskou firmu.

# Upozornění

- Protože oběhová čerpadla a přepínací ventily nejsou napájeny, mohou zatuhnout.
- Pokud bylo vaše zařízení po delší dobu mimo provoz, musíte příp. znovu nastavit "čas" a "datum": Viz strana 29.

# Vypínání a zapínání

# Zapnutí zařízení

# Vitodens 200-W

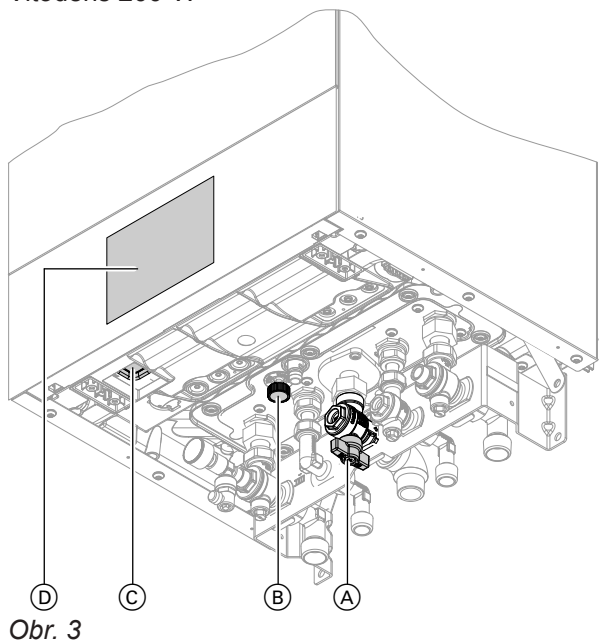

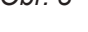

# Upozornění

Regulace může být umístěna dolů nebo nahoru.

- A Plynový uzavírací kohout
- B Napouštěcí a vypouštěcí kohout
- © Síťový vypínač
- D Tlak v zařízení (zobrazení na displeji)

### Vitodens 222-W

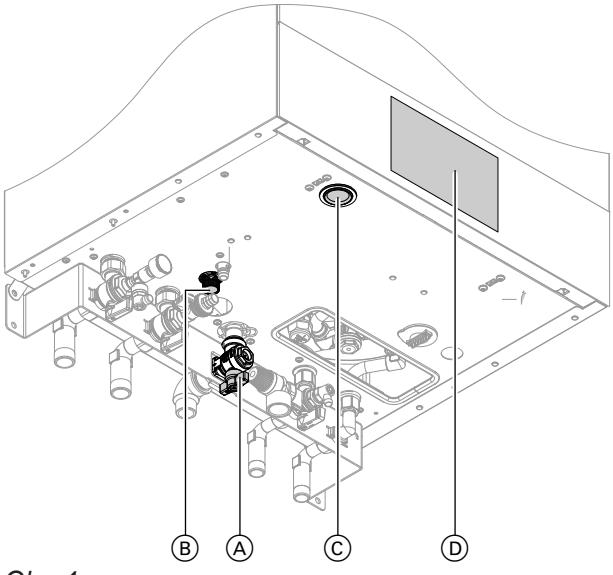

# Obr. 4

# Upozornění

Regulace může být umístěna dolů nebo nahoru.

- A Plynový uzavírací kohout
- B Napouštěcí a vypouštěcí kohout
- © Síťový vypínač
- D Tlak v zařízení (zobrazení na displeji)

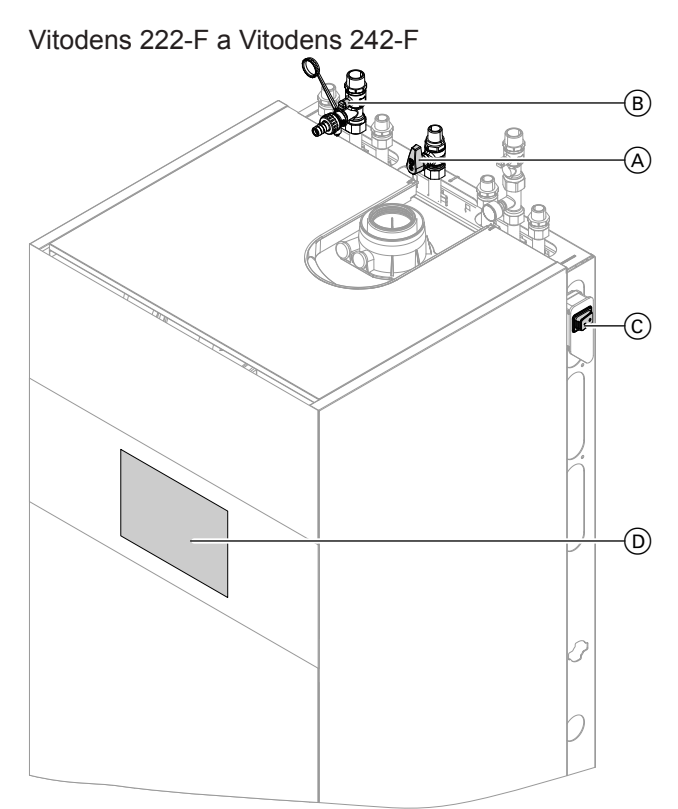

Obr. 5 Příklad s připojením nahoře

- A Plynový uzavírací kohout
- B Napouštěcí a vypouštěcí kohout
- © Síťový vypínač
- D Tlak v zařízení (zobrazení na displeji)

Informujte se u své specializované firmy na:

- Výšku potřebného tlaku zařízení
- Příp. polohu zavzdušňovacích a odvzdušňovacích otvorů v místě instalace
- 1. Otevřete plynový uzavírací kohout (A).
- Zkontrolujte, zda zdroj napětí vašeho zařízení je zapnutý, např. na samostatné pojistce nebo na hlavním vypínači.

### Upozornění

Zdroj napětí zařízení byl zapnutý vaší specializovanou firmou při prvním uvedení do provozu. Pokud je to možné, nepřerušujte napájení ani ve vypínacím provozu.

- 3. Zapněte síťový vypínač ©.
  - Po krátkém čase se na displeji zobrazí domovská obrazovka.
  - Lightguide svítí konstantně.

Vaše zařízení včetně dálkových ovládání, jsou-li k dispozici, je připraveno k provozu.

# Zapnutí zařízení (pokračování)

- 4. Zkontrolujte tlak zařízení:

  - Normologie udrženičeni.
     Normologie udrženičeni.
     Pokud je zobrazený tlak nižší než 1,0 bar: Doplňte vodu nebo informujte svou specializovanou firmu.

# V místnostech je příliš chladno

| Příčina                                                                                                    | Odstranění poruchy                                                                                                    |  |  |
|----------------------------------------------------------------------------------------------------|----------------------------------------------------------------------------------------------------|--|--|
| Zdroj tepla je vypnutý.                                                                                                    | <ul> <li>Zapněte síťový vypínač: Viz strana 42.</li> <li>Zapněte zdroj napětí vašeho zařízení, např. na samo-<br/>statné pojistce nebo na hlavním vypínači.</li> </ul>                                                                                                    |  |  |
| <ul> <li>Nesprávné nastavení na regulaci.</li> <li>Dálkové ovládání (pokud je dostupné) nebo regulátor teploty místnosti (pokud je dostupný) je nesprávně nastaven.</li> <li>Návod k použití dálkového ovládání nebo regulátor teploty místnosti</li> </ul> | <ul> <li>Vytápění místností musí být uvolněno.</li> <li>Zkontrolujte a případně upravte nastavení:</li> <li>Provozní program: Viz strana 15.</li> <li>Teplota místnosti/teplota přívodní větve: Viz strana 20.</li> <li>Čas: Viz strana 29.</li> <li>Časový program vytápění místností: Viz strana 21.</li> <li>Pouze u ekvitermně řízeného provozu:<br/>Topná charakteristika: Viz strana 21.</li> <li>Pouze při ekvitermně řízeném provozu nebo konstantním provozu:<br/>Je zapnutá funkce "Dovolená": Viz strana 24.</li> </ul> |  |  |
| Zásobník teplé vody je ohříván.                                                                                                    | Vyčkejte, dokud se voda v zásobníku na teplou vodu<br>neohřeje.<br>Zmenšete příp. odběr teplé vody nebo dočasně nasta-<br>venou teplotu teplé vody.                                                                                                    |  |  |
| Nedostatek paliva.                                                                                                    | Otevřete plynový uzavírací kohout. Popř. se zeptejte u dodavatele plynu.                                                                                                    |  |  |
| Na displeji se zobrazí " <b>Porucha hořáku</b> ".                                                                                                    | <ul> <li>Odblokování hořáku: Viz strana 38.</li> <li>Nebezpečí<br/>Neodstraněné poruchy mohou mít životu nebez-<br/>pečné následky.<br/>Hořák neodblokovávejte několikrát v krátkých in-<br/>tervalech. Pokud se zobrazí porucha hořáku,<br/>ihned kontaktujte vaši specializovanou firmu.<br/>Specializovaná firma může příčinu analyzovat a<br/>závadu odstranit.</li> </ul>                                                                                                    |  |  |
| Na displeji se zobrazí " <b>Porucha"</b> .                                                                                                    | Proveďte dotaz na druh poruchy. Zaznamenejte hlášení<br>o poruše a potvrďte poruchu: Viz strana 37. Případně<br>informujte specializovanou firmu.                                                                                                    |  |  |
| "Vysoušení podlahového potěru" je zapnuté.                                                                                                    | Není nutné žádné opatření.<br>Po uplynutí časového úseku pro vysoušení podlahové-<br>ho potěru se zapne nastavený provozní program.                                                                                                    |  |  |

# V místnostech je příliš teplo

| Příčina                                                                                                    | Odstranění poruchy                                                                                                    |
|----------------------------------------------------------------------------------------------------|----------------------------------------------------------------------------------------------------|
| <ul> <li>Nesprávné nastavení na regulaci.</li> <li>Dálkové ovládání (pokud je dostupné) nebo regulátor teploty místnosti (pokud je dostupný) je nesprávně nastaven.</li> <li>Návod k použití dálkového ovládání nebo regulátor teploty místnosti</li> </ul> | <ul> <li>Zkontrolujte a případně upravte nastavení:</li> <li>Provozní program: Viz strana 15.</li> <li>Teplota místnosti/teplota přívodní větve: Viz strana 20.</li> <li>Čas: Viz strana 29.</li> <li>Časový program vytápění místností: Viz strana 21.</li> <li>Pouze u ekvitermně řízeného provozu:<br/>Topná charakteristika: Viz strana 21.</li> <li>Pouze při ekvitermně řízeném provozu nebo konstantním provozu:<br/>Je zapnutá funkce "<b>Den(dny) doma</b>": Viz strana 22.</li> <li>Pouze při ekvitermně řízeném provozu nebo konstantním provozu:<br/>Je zapnutá funkce "<b>Déle teplo</b>": Viz strana 21.</li> </ul> |
| Na displeji se zobrazí " <b>Porucha</b> ".                                                                                                    | Proveďte dotaz na druh poruchy. Zaznamenejte hlášení<br>o poruše a potvrďte poruchu: Viz strana 37. Případně<br>informujte specializovanou firmu.                                                                                                    |
| "Vysoušení podlahového potěru" je zapnuté                                                                                                    | Není zapotřebí žádné opatření.<br>Po uplynutí časového úseku pro vysoušení podlahové-<br>ho potěru se zapne nastavený provozní program.                                                                                                    |

# Není teplá voda

| Příčina                                                                                                    | Odstranění poruchy                                                                                                    |
|----------------------------------------------------------------------------------------------------|----------------------------------------------------------------------------------------------------|
| Zdroj tepla je vypnutý.                                                                                                    | <ul> <li>Zapněte síťový vypínač: Viz strana 42.</li> <li>Zapněte zdroj napětí vašeho zařízení, např. na samo-<br/>statné pojistce nebo na hlavním vypínači.</li> </ul>                                                                                                    |
| <ul> <li>Nesprávné nastavení na regulaci.</li> <li>Dálkové ovládání (pokud je dostupné) nebo regulátor teploty místnosti (pokud je dostupný) je nesprávně nastaven.</li> <li>Návod k použití dálkového ovládání nebo regulátor teploty místnosti</li> </ul> | <ul> <li>Příprava teplé vody musí být uvolněna.</li> <li>Zkontrolujte a případně upravte nastavení:</li> <li>Provozní program: Viz strana 15.</li> <li>Teplota teplé vody: Viz strana 26.</li> <li>Čas: Viz strana 29.</li> <li>Časový program přípravy teplé vody: Viz strana 26.</li> <li>Pouze při ekvitermně řízeném provozu nebo konstantním provozu:<br/>Funkce "Dovolená" je zapnutá pro všechny topné okruhy: Viz strana 24.</li> </ul> |
| Nedostatek paliva.                                                                                                    | Otevřete plynový uzavírací kohout. Popř. se zeptejte u dodavatele plynu.                                                                                                    |
| Na displeji se zobrazí <b>"Porucha"</b> .                                                                                                    | Proveďte dotaz na druh poruchy. Zaznamenejte hlášení<br>o poruše a potvrďte poruchu: Viz strana 37. Případně<br>informujte specializovanou firmu.                                                                                                    |
| "Vysoušení podlahového potěru" je zapnuté.                                                                                                    | Není zapotřebí žádné opatření.<br>Po uplynutí časového úseku pro vysoušení podlahové-<br>ho potěru se zapne nastavený provozní program.                                                                                                    |

# Co je třeba dělat?

# Teplá voda je příliš horká

| Příčina                                                                            | Odstranění poruchy<br>Zkontrolujte a případně upravte nastavenou teplotu tep-<br>lé vody: Viz strana 26. |  |
|------------------------------------------------------------------------------------|----------------------------------------------------------------------------------------------------|--|
| Chybné nastavení na regulaci.                                                      |                                                                                                    |  |
| Funkce hygieny je zapnutá.                                                         | Vyčkejte ukončení funkce hygieny.                                                                        |  |
| Teplota teplé vody při solární přípravě teplé vody je na-<br>stavená velmi vysoko. | Nechte změnit nastavení vaší specializovanou firmou.                                                     |  |

# Zobrazí se "Porucha hořáku"

| Příčina        | Odstranění poruchy                    |
|----------------|---------------------------------------|
| Porucha hořáku | Postupujte podle návodu na straně 37. |

# Zobrazí se "Aktivní hlášení"

| Příčina                                                 | Odstranění poruchy                            |  |
|---------------------------------------------------------|-----------------------------------------------|--|
| Byl dosažen některý interval údržby nastavený speciali- | Postupujte podle návodu na straně 36 nebo 37. |  |
| zovanou firmou.                                         |                                               |  |
| nebo                                                    |                                               |  |
| Porucha na zařízení                                     |                                               |  |

# Zobrazí se "Externí napojení"

| Příčina                                                                                                    | Odstranění poruchy                                                                   |  |
|----------------------------------------------------------------------------------------------------|--------------------------------------------------------------------------------------|--|
| Nastavený provozní program byl přepnut vnějším spí-<br>nacím zařízením, např. Rozšíření EM-EA1 (elektronický | Není nutné žádné opatření.<br>Pokud již vnější přepínání neexistuje, je opět zapnutý |  |
| modul DIO): Viz strana 16.                                                                                   | nastavený provozní program.                                                          |  |

# Čištění

Zařízení můžete čistit běžnými čisticími prostředky (nepoužívejte abrazivní prostředky). Povrch obslužné jednotky můžete čistit tkaninou z mikrovlákna.

# Inspekce a údržba

Inspekci a údržbu topného zařízení předepisuje vyhláška o úspoře energie a normy DIN 4755, DVGW-TRGI 2008 a ČSN 736660.

Pravidelná údržba zaručuje bezporuchový, úsporný, ekologický a bezpečný topný provoz. Nejpozději každé 2 roky musí vaše topné zařízení projít údržbou provedenou autorizovanou topenářskou firmou. Proto byste měli uzavřít nejlépe se svou specializovanou firmou smlouvu o inspekci a údržbě.

# Zařízení

S narůstajícím znečištěním kotle stoupá teplota spalin, a tím i energetické ztráty. Doporučujeme nechat zařízení jednou ročně vyčistit.

# Zásobník teplé vody

Normy ČSN 75 5409 a ČSN EN 806 předepisují, že se údržba nebo vyčištění musí provést nejpozději po dvou letech od uvedení do provozu a dále podle potřeby.

Čištění vnitřního prostoru zásobníku na teplou vodu včetně přípojek pitné vody smí provádět pouze specializovaná topenářská firma.

# Pojistný přetlakový ventil (zásobník TUV)

Jednou za půl roku musí provozovatel nebo pracovník topenářské firmy zkontrolovat provozní pohotovost pojistného ventilu, a to jeho odvzdušněním (viz návod výrobce ventilu). Hrozí totiž nebezpečí znečištění sedla ventilu.

Během roztápění může z pojistného ventilu kapat voda. Výpusť je směrem do atmosféry otevřena.

# Filtr pitné vody (je-li k dispozici)

Z hygienických důvodů postupujte takto:

- u filtrů, které nelze proplachovat, vyměňujte filtrační vložku každých 6 měsíců (vizuální kontrola každý 2. měsíc).
- u proplachovacích filtrů každé 2 měsíce propláchněte.

Pokud se v přítoku studené vody do zásobníku teplé vody nachází zařízení na úpravu vody, například odstředivé čisticí zařízení nebo zařízení k chemické úpravě vody, musí se jeho náplň včas obnovovat. Přitom dbejte pokynů výrobce.

Pozor

Přetlak může způsobit škody. Pojistný ventil nezavírejte.

# Poškozené připojovací kabely

Pokud jsou připojovací kabely přístroje nebo externě připojeného příslušenství poškozené, musí se tyto vyměnit za zvláštní připojovací kabely. Při výměně používejte výhradně kabely Viessmann. Informujte se u své topenářské firmy.

# Nabídka Přehled systému

# Upozornění

Podle vybavení vašeho zařízení nejsou možné všechny uvedené indikace a dotazování.

# Dotkněte se těchto spínacích ploch:

- 1. Vyvolejte domovskou obrazovku.
- 2. 🔨 yro požadovanou informaci.

| Topný okruh 1 |                                                                                                    |
|---------------|----------------------------------------------------------------------------------------------------|
|               | <ul> <li>Teplotní úroveň:</li> <li>Standardní</li> <li>Redukovaná</li> <li>Pouze při ekvitermně řízeném provozu nebo konstantním provozu:<br/>Komfortní</li> </ul>                                                                                                    |
|               | <ul> <li>Provozní program:</li> <li>Pohotovostní stav</li> <li>Vysoušení podlahového potěru nebo Externí napojení</li> <li>Letní provoz</li> <li>Ochrana před mrazem</li> <li>Pouze při ekvitermně řízeném provozu nebo konstantním provozu:<br/>Dovolená, Den(dny) doma nebo Déle teplo</li> </ul> |
|               |                                                                                                    |

# Pouze při ekvitermně řízeném provozu nebo konstantním provozu:

# Další topné okruhy

| Teplotní úroveň:                                            |
|-------------------------------------------------------------|
| <ul> <li>Standardní</li> </ul>                              |
| <ul> <li>Redukovaná</li> </ul>                              |
| <ul> <li>Komfortní</li> </ul>                               |
| Provozní program:                                           |
| <ul> <li>Pohotovostní stav</li> </ul>                       |
| Vysoušení podlahového potěru nebo Externí napojení          |
| Letní provoz                                                |
| <ul> <li>Ochrana před mrazem</li> </ul>                     |
| <ul> <li>Dovolená, Den(dny) doma nebo Déle teplo</li> </ul> |
|                                                             |

# Teplá voda

| ZAP nebo VYP                                                               |  |
|----------------------------------------------------------------------------|--|
| Jednorázové nabití teplé vody střídavě se skutečnou a požadovanou hodnotou |  |
| Aktuální požadovaná teplota                                                |  |
|                                                                            |  |

### Wi-Fi

| ; | Stav spojení      |
|---|-------------------|
| ; | SSID              |
| Γ | Intenzita signálu |

| Tlak v zařízení |            |
|-----------------|------------|
|                 | Sk.hodnota |
|                 |            |

# Příloha

# Přehled hlavní nabídky

### Upozornění

Podle vybavení vašeho zařízení nejsou možné všechny uvedené indikace a dotazování.

# 2.

3. 🔨 🏹 pro požadovanou nabídku.

# Dotkněte se těchto spínacích ploch:

1. Vyvolejte domovskou obrazovku.

# Aktivní hlášení (pokud jsou hlášení aktuální)

| Potvrzení (pokud došlo k poruchám nebo hlášení údržby) |
|--------------------------------------------------------|
| Porucha hořáku                                         |
| Poruchy                                                |
| Výstražná upozornění                                   |
| Údržba                                                 |
| Stav                                                   |
| Informace                                              |
| Specializovaná firma                                   |
|                                                        |

# Rychlé volby

|                                                                                 | Pouze při ekvite<br>Déle teplo | rmně řízeném provozu nebo konstantním provozu: |
|---------------------------------------------------------------------------------|--------------------------------|------------------------------------------------|
|                                                                                 |                                | Topný okruh 1 nebo Konstantní provoz           |
|                                                                                 |                                | Další topné okruhy                             |
|                                                                                 |                                |                                                |
|                                                                                 | Pouze při ekvite<br>Dovolená   | rmně řízeném provozu nebo konstantním provozu: |
|                                                                                 |                                | Topný okruh 1                                  |
|                                                                                 |                                | Další topné okruhy                             |
|                                                                                 |                                |                                                |
| Pouze při ekvitermně řízeném provozu nebo konstantním provozu:<br>Den(dny) doma |                                | rmně řízeném provozu nebo konstantním provozu: |
|                                                                                 |                                | Topný okruh 1                                  |
|                                                                                 |                                | Další topné okruhy                             |
|                                                                                 |                                |                                                |
| Jednorázové nabíjení teplé vody                                                 |                                | bíjení teplé vody                              |
|                                                                                 |                                |                                                |
| _                                                                               |                                |                                                |

# Teplotní úroveň

| Topný okruh 1                                                  |                                                                             |  |
|----------------------------------------------------------------|-----------------------------------------------------------------------------|--|
|                                                                | Standardní                                                                  |  |
|                                                                | Redukovaná                                                                  |  |
|                                                                | Pouze při ekvitermně řízeném provozu nebo konstantním provozu:<br>Komfortní |  |
|                                                                |                                                                             |  |
| Pouze při ekvitermně řízeném provozu nebo konstantním provozu: |                                                                             |  |
| Další topné okruhy                                             |                                                                             |  |
|                                                                | Standardní                                                                  |  |
|                                                                | Redukovaná                                                                  |  |
|                                                                | Komfortní                                                                   |  |
|                                                                |                                                                             |  |
| Teplá voda                                                     |                                                                             |  |
|                                                                | Požadovaná hodnota                                                          |  |
|                                                                |                                                                             |  |

# Zapnutí/vypnutí

| Topení        |                                                                                      |  |
|---------------|--------------------------------------------------------------------------------------|--|
|               | Topný okruh 1                                                                        |  |
|               | Pouze při ekvitermně řízeném provozu nebo konstantním provozu:<br>Další topné okruhy |  |
|               |                                                                                      |  |
| Teplá voda    |                                                                                      |  |
|               | ZAP nebo VYP                                                                         |  |
|               |                                                                                      |  |
| Celé zařízení |                                                                                      |  |
|               | ZAP nebo VYP                                                                         |  |
|               |                                                                                      |  |

# Wi-Fi

| SSID              |
|-------------------|
| Intenzite eignély |
| intenzita signatu |
| Stav              |
|                   |
|                   |

# Časové programy

| Topení     |                                                                                      |
|------------|--------------------------------------------------------------------------------------|
|            | Topný okruh 1                                                                        |
|            | Pouze při ekvitermně řízeném provozu nebo konstantním provozu:<br>Další topné okruhy |
| Teplá voda |                                                                                      |
|            | Teplá voda                                                                           |
|            | Cirkulační čerpadlo                                                                  |
|            | Hygienický program                                                                   |
|            |                                                                                      |

# Spotřeba

| Aktuální měsíc      |   |                           |
|---------------------|---|---------------------------|
|                     |   | Spotřeba plynu na topení  |
|                     |   | Spotřeba plynu teplá voda |
|                     |   | Celková spotřeba plynu    |
| Spotřeba el. proudu |   | Spotřeba el. proudu       |
|                     |   |                           |
| Minulý měsíc        |   |                           |
|                     |   | Spotřeba plynu na topení  |
|                     |   | Spotřeba plynu teplá voda |
|                     |   | Celková spotřeba plynu    |
|                     |   | Spotřeba el. proudu       |
|                     | 1 |                           |

# Informace

| Stav zařízení |           |                                                 |  |
|---------------|-----------|-------------------------------------------------|--|
|               | Všeobecně |                                                 |  |
|               |           | Tlak v zařízení                                 |  |
|               |           | Venkovní teplota                                |  |
|               |           | Teplota přívodní větve                          |  |
|               |           | Požadované otáčky čerpadla primárního okruhu    |  |
|               |           | Skut. hodnota otáček čerpadla primárního okruhu |  |
|               |           | Teplota spalin                                  |  |
|               |           | Hořák                                           |  |
|               |           | Počet spuštění hořáku                           |  |
|               |           | Provozní hodiny hořáku                          |  |
|               |           | Tepelný výkon                                   |  |
|               |           | Souhrnné hlášení poruch                         |  |
|               |           | Program vysoušení potěru                        |  |
|               |           | Přepínací ventil                                |  |
|               |           | Čas                                             |  |
|               |           | Datum                                           |  |
|               |           | Výrobní číslo topného kotle                     |  |
|               |           | Výrobní číslo zařízení                          |  |
|               |           |                                                 |  |
|               | Hořák     |                                                 |  |
|               |           | Hořák                                           |  |
|               |           | Provozní hodiny hořáku                          |  |
|               |           | Počet spuštění hořáku                           |  |
|               |           | Modulace hořáku                                 |  |
|               |           | Teplota přívodní větve                          |  |
|               |           | Teplota spalin                                  |  |
|               |           | Čidlo objemového toku                           |  |
|               |           |                                                 |  |

# Informace

| Topný okruh 1                        |                                                                                    |
|--------------------------------------|------------------------------------------------------------------------------------|
|                                      | Provozní program                                                                   |
|                                      | Provozní stav                                                                      |
|                                      | Teplota místnosti                                                                  |
|                                      | Požadovaná teplota místnosti                                                       |
|                                      | Redukovaná                                                                         |
|                                      | Standardní                                                                         |
|                                      | Pouze při ekvitermně řízeném provozu nebo konstantním<br>provozu:<br>Komfortní     |
|                                      | Pouze u ekvitermně řízeného provozu:<br>Sklon                                      |
|                                      | Pouze u ekvitermně řízeného provozu:<br>Úroveň                                     |
|                                      | Čerpadlo topného okruhu                                                            |
|                                      | Teplota přívodní větve                                                             |
|                                      | Požadovaná teplota přívodní větve                                                  |
|                                      | Pouze při ekvitermně řízeném provozu nebo konstantním provozu:<br>Dovolená         |
|                                      | Pouze při ekvitermně řízeném provozu nebo konstantním<br>provozu:<br>Den(dny) doma |
|                                      |                                                                                    |
| Pouze při ekvite<br>Další topné okru | ermně řízeném provozu nebo konstantním provozu:<br>uhy                             |
|                                      | Jako u Topný okruh 1                                                               |
|                                      |                                                                                    |
| TV                                   |                                                                                    |
|                                      | Teplota teplé vody                                                                 |
|                                      | Požadovaná teplota                                                                 |
|                                      | Cirkulační čerpadlo                                                                |
|                                      | Nabíjecí čerpadlo zásobníku                                                        |
|                                      | Program hygieny naposledy proveden                                                 |
|                                      |                                                                                    |

 $\blacktriangleright$ 

# Informace

|             | Solární zaříz | ení                                          |
|-------------|---------------|----------------------------------------------|
|             |               | Teplota kolektoru                            |
|             |               | Teplá voda-solární zařízení                  |
|             |               | Provozní hodiny čerpadla solárního okruhu    |
|             |               | Aktuální solární výtěžek v kWh               |
|             |               | Čerpadlo solárního okruhu Zap./Vyp.          |
|             |               | Potlačení dohřevu ve °C nebo °F              |
|             |               | Solární stagnace v h                         |
|             |               | TS3: Teplota akumulačního zásobníku          |
|             |               | TS4: Teplota vratné větve topného okruhu     |
|             |               | Otáčky oběhového čerpadla solárního zařízení |
|             |               | TS3: Předehřívání pitné vody                 |
|             |               | TS4: Dodatečný ohřev pitné vody              |
|             |               | Poloha 3-cestného ventilu solárního zařízení |
|             |               |                                              |
|             | Wi-Fi         |                                              |
|             |               | Údaje výrobce                                |
|             |               | MAC adresa                                   |
|             |               | Aktivováno                                   |
|             |               | Síť                                          |
|             |               | Intenzita signálu                            |
|             |               | DHCP aktivováno                              |
|             |               | Ipv4 adresa                                  |
|             |               | Ipv4 maska podsítě                           |
|             |               | Standardní brána                             |
|             |               | Primární DNS-server                          |
|             |               | Sekundární DNS-server                        |
|             |               | Připojení k bráně Backend                    |
|             |               | Připojení k síti                             |
|             |               |                                              |
| Informace o | zařízení      |                                              |
|             | Licence Ope   | n Source                                     |
|             |               |                                              |
| Informace o | systému       |                                              |
|             | Aktivní hláše | ní                                           |
|             |               |                                              |
|             | Historie hláš | ení                                          |

### Nastavení

| Pouze u ekvitermně řízeného provozu: |                    |  |
|--------------------------------------|--------------------|--|
| Topha charakter                      | ISTIKA             |  |
|                                      | Topný okruh 1      |  |
|                                      | Další topné okruhy |  |
|                                      |                    |  |
| Datum a čas                          |                    |  |
|                                      | Datum              |  |
|                                      | Čas                |  |
|                                      |                    |  |
| Jas displeje                         |                    |  |
|                                      | Displej            |  |
|                                      | Lightguide         |  |
|                                      |                    |  |
| Jazyk                                |                    |  |
|                                      |                    |  |
| Rádiové zařízení s nízkým výkonem    |                    |  |
|                                      |                    |  |
| Jednotky                             |                    |  |
|                                      | Teplota/délka      |  |
|                                      | Tlak               |  |
|                                      |                    |  |
| Nastavení z výroby                   |                    |  |
|                                      |                    |  |

# Kontrolní provoz

# Vysvětlení odborných výrazů

### Vypínací provoz

Výroba tepla je vypnutá.

Je aktivní pouze ochrana zdroje tepla a zásobníku teplé vody před mrazem. Bez vytápění místností, bez přípravy teplé vody

# Provoz se sníženou teplotou (redukovaný topný provoz)

Viz "Redukovaný topný provoz".

# Provedení zařízení

Provedení zařízení popisuje součásti vašeho konkrétního zařízení.

# Např.:

- Zdroj tepla
- Čerpadlo topného okruhu
- Směšovač

- Ventily
- Elektronický modul
- Topné těleso

Každé zařízení přizpůsobí vaše specializovaná firma podle místních podmínek a individuálně je naprojektuje.

# Provozní program

Pomocí provozního programu určíte například následující:

- Způsob vytápění vašich místností.
- Zda má být ohřívána pitná voda.

# Provozní stav

Viz "Časový program".

# Způsob provozu

Viz "Topný provoz".

# Rozšiřovací sada směšovače

Konstrukční celek (příslušenství) k regulaci topného okruhu se směšovačem: Viz "Směšovač".

# Vysoušení podlahového potěru

Vaše specializovaná firma může tuto funkci zapnout např. pro vysoušení podlahového potěru ve vaší novostavbě nebo přístavbě. Pomocí této funkce bude vaše podlaha po pevně stanovený časový program (profil závislosti teploty na čase) podle stavebního materiálu vysoušena. Vysoušení podlahového potěru působí na všechny topné okruhy:

 Všechny místnosti se vytápí podle profilu závislosti teploty na čase.

Vaše nastavení pro vytápění místnosti nebudou v době vysoušení podlahového potěru (max. 32 dní) účinná.

Vytápění na redukovanou teplotu místností v noci

nevede proto k žádné podstatné úspoře energie.

Žádná příprava teplé vody

# Podlahové vytápění

Podlahová vytápění jsou pozvolné nízkoteplotní topné systémy a reagují jen velice pomalu na krátkodobé změny teplot.

# Topný provoz

# Způsoby provozu

Pro vytápění místností, se teplo přivádí od zdroje tepla při teplotě přívodní větve. Způsob provozu určuje, zda je teplota přívodní větve automaticky vypočítána a nastavena v závislosti na několika hraničních podmínkách.

Během uvádění do provozu může vaše specializovaná firma nakonfigurovat následující způsoby provozu:

- Ekvitermně řízený provoz
- Konstantní provoz
- Provoz řízený teplotou místnosti

# Komfortní provoz

Pro intervaly, ve kterých jste doma, vytápějte vaše místnosti podle způsobu provozu s komfortní teplotou místnosti nebo komfortní teplotou přívodní větve. Intervaly (časové fáze) s úrovní teploty **"Komfort"** nastavte pomocí časového programu na vytápění.

### Konstantní provoz

V konstantním provozu dodává zdroj tepla nezávisle na venkovní teplotě topnou vodu s konstantní teplotou přívodní větve.

Pomocí tohoto způsobu provozu můžete prostřednictvím regulace ovládat několik topných okruhů.

### Standardní topný provoz

Pro intervaly, ve kterých jste doma, vytápějte vaše místnosti podle způsobu provozu se standardní teplotou místnosti nebo standardní teplotou přívodní větve. Intervaly (časové fáze) s úrovní teploty **"Standard"** nastavte pomocí časového programu na vytápění.

### Topný provoz řízený teplotou místnosti

V provozu řízeném teplotou místnosti je prostor vytápěn tak dlouho, dokud není dosažena nastavená požadovaná teplota. K tomu je třeba v místnosti umístit zvláštní teplotní čidlo.

Regulace topného výkonu probíhá nezávisle na venkovní teplotě.

Pomocí tohoto způsobu provozu můžete prostřednictvím regulace ovládat jeden topný okruh. Pro tento topný okruh není možné provést některá nastavení na vašem regulátoru teploty místnosti.

### Redukovaný topný provoz

V závislosti na způsobu provozu, během nepřítomnosti nebo nočního klidu, vytápějte místnosti redukovanou teplotou místnosti nebo redukovanou teplotou přívodní větve. Intervaly (časové fáze) s úrovní teploty **"Redukovaná**" nastavte pomocí časového programu na vytápění.

# Topná charakteristika

Topné charakteristiky představují souvislost mezi venkovní teplotou, požadovanou teplotou místnosti a teplotou přívodní větve. Čím nižší je venkovní teplota, tím vyšší je teplota přívodní větve.

Aby byla zajištěna minimální spotřeba paliva při jakékoliv venkovní teplotě, musí být vzaty v úvahu vlastnosti vaší budovy a zařízení. Za tímto účelem nastaví Vaše specializovaná firma topnou charakteristiku. U podlahového vytápění vede redukovaný topný provoz k úspoře energie jen za určitých podmínek (viz "Podlahové vytápění").

### Ekvitermně řízený topný provoz

U ekvitermně řízeného provozu je teplota přívodní větve regulována podle venkovní teploty. V případě nižší venkovní teploty je připravováno více tepla než při vyšší teplotě.

Venkovní teplota se při tom sleduje čidlem umístěným vně budovy a předává se do regulace.

Pomocí tohoto způsobu provozu můžete prostřednictvím regulace ovládat několik topných okruhů. Jsou-li ve Vašich místnostech nainstalována dálková ovládání, můžete také provést nastavení na dálkovém ovladači.

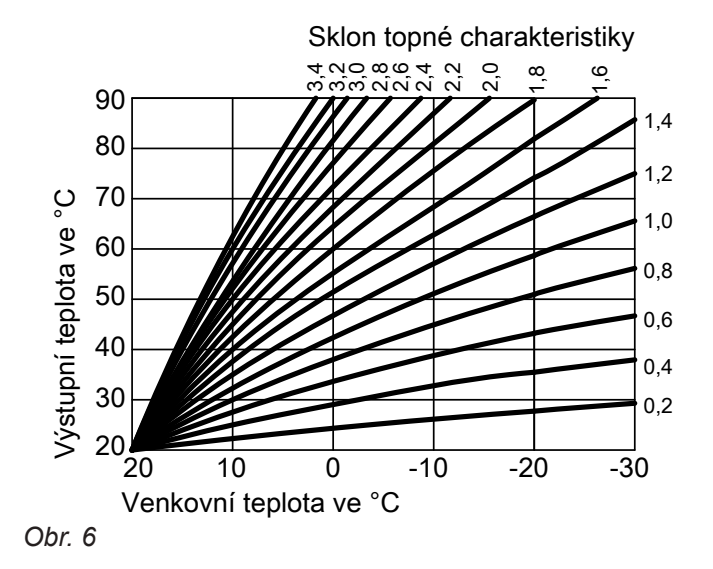

### Nastavení sklonu a úrovně na příkladu topné charakteristiky

Nastavení z výroby:

- Sklon = 1,4
- Úroveň = 0

Vyobrazené topné charakteristiky platí při následujících nastaveních:

- Úroveň topné charakteristiky = 0,
- Standardní teplota místnosti (požadovaná teplota místnosti) = 20 °C

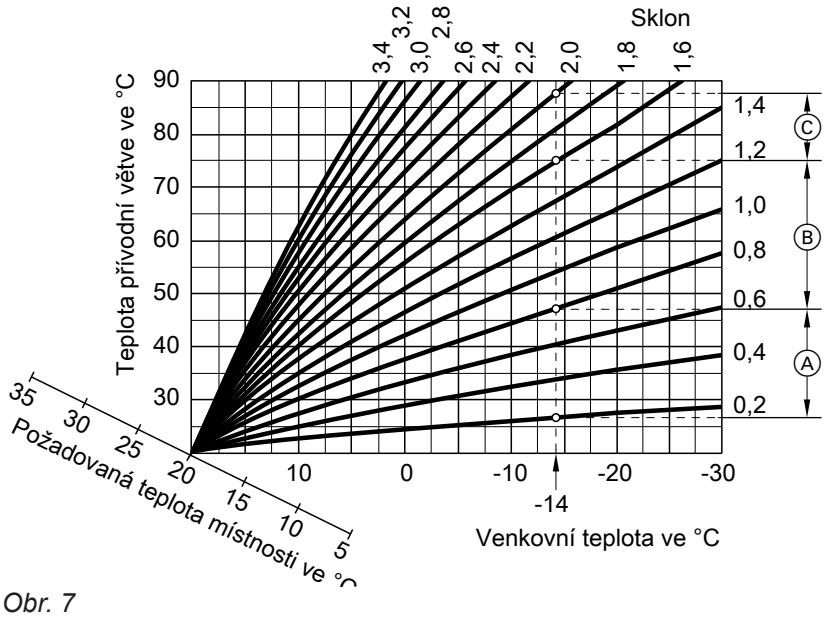

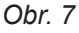

Pro venkovní teplotu -14 °C:

- A Podlahové vytápění: Sklon 0,2 až 0,8
- B Nízkoteplotní topení: Sklon 0,8 až 1,6
- © Zařízení s teplotou přívodní větve nad 75 °C, sklon 1,6 až 2,0

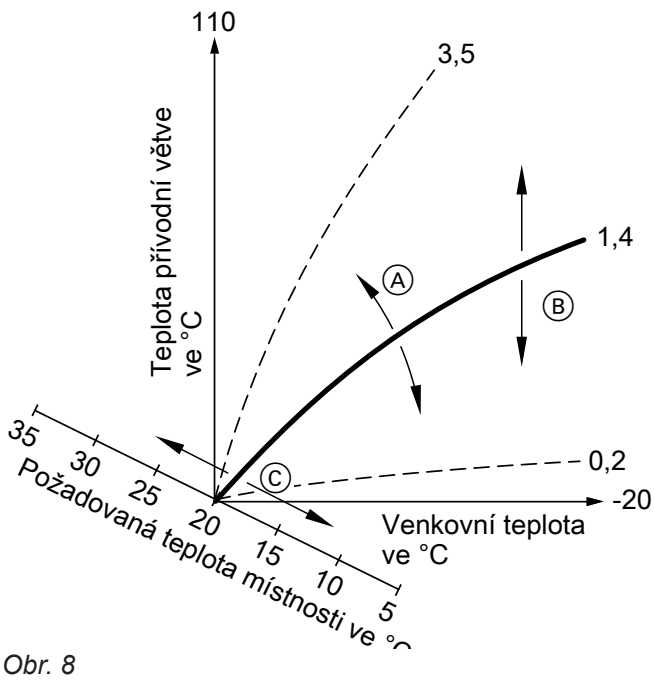

Obr. 8

- (A) Sklon změníte takto: Změní se strmost topných charakteristik.
- (B) Úroveň změníte takto: Topné charakteristiky jsou posunuty souběžně ve svislém směru.
- © Změníte standardní teplotu místnosti (požadovaná teplota místnosti): Topné charakteristiky se posunují podél osy "Požadovaná teplota místnosti".

# Upozornění

Příliš vysoká nebo nízká hodnota nastavení sklonu nebo úrovně nezpůsobí na vašem topném zařízení žádné škody.

Obě nastavení mají vliv na výši teploty přívodní větve, která pak případně může být buďto příliš nízká, nebo naopak zbytečně vysoká.

# Topný okruh

Topným okruhem rozumíme uzavřený systém potrubí mezi zdrojem tepla a topnými tělesy, jímž proudí topná voda.

Jedno zařízení se může skládat z několika topných okruhů. Např. jednoho okruhu vytápějícího prostoru obývaného vámi a druhého okruhu pro nájemní byt.

# Čerpadlo topného okruhu

Oběhové čerpadlo k zajištění pohybu topné vody v topném okruhu

# Směšovač

Zahřátá topná voda ze zdroje tepla se promíchává z ochlazenou topnou vodou z topného okruhu. Tato topná voda, temperovaná tímto způsobem podle okamžité potřeby, je čerpadlem topného okruhu dodávána do topného okruhu. K dosažení požadované teploty v místnosti regulace reguluje pomocí směšovače teplotu přívodní větve při různých podmínkách.

### Noční pokles

Viz "Redukovaný topný provoz"

### Provoz závislý na vzduchu v místnosti

Spalovací vzduch je nasáván z místnosti, ve které je umístěn zdroj tepla.

### Provoz nezávislý na vzduchu v místnosti

Vzduch potřebný ke spalování je přiváděn z prostoru vně budovy.

### Teplota místnosti

 Standardní teplota místnosti nebo komfortní teplota místnosti: Na dobu, kdy jste přes den doma, nastavte pro míst-

nosti standardní nebo komfortní teplotu.

 Redukovaná teplota místnosti: Po dobu nepřítomnosti nebo na noc nastavte pro místnosti teplotu redukovanou, viz "Topný provoz".

### Teplota vratné větve

Teplota vratné větve je teplota, při které topná voda opouští součásti zařízení, např. topný okruh.

Názvy topných okruhů jsou přednastaveny na "Topný okruh 1", "Topný okruh 2", atd.

Pokud jste vy sami nebo váš topenář topné okruhy přejmenovali, například na "Nájemní byt" apod., zobrazí se toto nové označení na displeji namísto původního názvu **"Topný okruh …"**.

# Pojistný ventil

Bezpečnostní tlakové zařízení, jehož vestavba do vašeho systému studené vody specializovanou firmou je povinná. Pojistný ventil se otvírá samočinně a zabraňuje tak nárůstu tlaku v zásobníku teplé vody nad přípustnou hodnotu.

Čerpadlo solárního okruhu

Ve spojení se solárními zařízeními.

Čerpadlo solárního okruhu slouží k dopravě ochlazeného teplonosného média z výměníku tepla v zásobníku teplé vody do slunečních kolektorů.

# Požadovaná teplota

Viz "Požadovaná teplota".

# Letní provoz

V teplém ročním období je možné topný provoz vypnout. Nastavte k tomu provozní programy **"Teplá voda"** "**ZAP"** a **"Topný okruh" "VYP"**.

# Nabíjecí čerpadlo zásobníku

Oběhové čerpadlo k ohřevu pitné vody v zásobníku.

### Teplotní úroveň

Zadávat můžete pož. hodnoty pro 3 různé teplotní úrovně:

- "Standardní"
- "Redukovaná"
- "Komfortní"

### Požadovaná teplota

Předem zadaná teplota, jež má být docílena, např. Požadovaná teplota teplé vody.

# Filtr pitné vody

Zařízení na odstraňování pevných látek z pitné vody. Filtr je zabudován do potrubí studené vody na jeho vstupu do zásobníku teplé vody nebo průtokového ohřívače.

### Teplota přívodní větve

Teplota přívodní větve je teplota topné vody vstupující do některé části zařízení, např. topný okruh.

Zařízení zůstává v provozu na přípravu teplé vody. Vytápění místností je vypnuto.

Také topné okruhy jsou vybaveny pojistnými ventily.

# Ekvitermně řízený provoz

Viz "Topný provoz"

# Časový program

V tzv. časových programech máte možnost stanovit, jak se má vaše topné zařízení v kterou denní dobu chovat.

### Provozní stav

Provozní stav udává, jakým způsobem je ta či ona součást vašeho topného zařízení v provozu.

### Cirkulační čerpadlo

Cirkulační čerpadlo čerpá teplou vodu do oběhového potrubí mezi zásobníkem teplé vody a místy odběru (např. vodovodními kohoutky). Tím je zajištěno, že máte vždy rychle k dispozici teplou vodu.

# Upozornění k likvidaci

### Likvidace obalu

Likvidaci obalu vašeho výrobku Viessmann převezme vaše specializovaná firma.

Tak například provozní stavy pro vytápění místností se liší různými úrovněmi teploty.

Časové okamžiky změn provozních stavů určíte jako uživatel v časovém programu.

- CZ: Obalový materiál je recyklován podle zákonných ustanovení certifikovanou odbornou likvidační firmou.
- AT: Obalový materiál je recyklován podle zákonných ustanovení certifikovanou odbornou likvidační firmou. Využijte zákonného systému likvidace ARA (Altstoff Recycling Austria AG, číslo licence 5766).

### Definitivní odstavení z provozu a likvidace topného zařízení

Výrobky Viessmann jsou recyklovatelné. Součásti a provozní materiál vašeho topného zařízení nepatří do domovního odpadu.

Za účelem odborné likvidace vašeho starého zařízení kontaktujte vaši specializovanou firmu.

- CZ: Provozní materiál (např. teplonosné kapaliny) je možné likvidovat prostřednictvím místních sběrných míst.
- AT: Provozní materiál (např. teplonosné kapaliny) je možné likvidovat prostřednictvím místních sběrných míst ASZ (Altstoff Sammelzentrum).

# Seznam hesel

# С

| •                   |                |
|---------------------|----------------|
| Cirkulační čerpadlo | 6 <sup>,</sup> |
| – Časové fáze       | 27             |
| – Časový program    | 2              |
| – Úspora energie    | 12             |
|                     |                |

# Č

| Čas/datum, nastavení z výroby | 11     |
|-------------------------------|--------|
| Časové fáze                   |        |
| – Cirkulační čerpadlo         | 27     |
| – Příprava teplé vody         | 26     |
| – Vytápění místností          | 21     |
| Časový program                | 12, 61 |
| – Cirkulační čerpadlo         | 27     |
| - Komfort                     | 12     |
| – Nastavení                   | 16     |
| – Příprava teplé vody         | 26     |
| – Úspora energie              | 12     |
| - Vytápění místností          | 21     |
| Čerpadlo                      |        |
| - Cirkulace                   | 61     |
| – Ohřev vody v zásobníku      | 60     |
| – Solární okruh               | 60     |
| – Topný okruh                 | 59     |
| Čerpadlo topného okruhu       | 59     |
| Čištění                       | 47     |

# D

| Další nastavení                                   | 29   |
|---------------------------------------------------|------|
| Den(dny) doma                                     |      |
| – Vypnutí                                         | .24  |
| – Zapnutí                                         | .23  |
| Denní teplota (standardní teplota místnosti) 11,  | 20   |
| Denní teplota (standardní teplota přívodní větve) | . 11 |
| Domovská obrazovka                                |      |
| – Vyvolání                                        | .13  |
| Dotazování                                        |      |
| – Hlášení poruchy                                 | . 37 |
| - Hlášení údržby (servisní hlášení)               | .36  |
| - Informace                                       | . 34 |
| – Provozní stavy                                  | .34  |
| - Teploty                                         | .34  |
| - Texty nápovědy                                  | . 34 |
| Dotazování na informace                           | 34   |
| Dotazování na provozní stavy                      | . 34 |
| Dotazování na skutečné teploty                    | . 34 |
| Dotazování na texty nápovědy                      | . 34 |
| Dovolená                                          | . 24 |
| – Vypnutí                                         | 25   |
| - Zapnutí                                         | .25  |
| – Změna                                           | .25  |
|                                                   |      |

# Е

| Ekvitermně řízený provoz | 61 |
|--------------------------|----|
| Externí napojení         | 16 |
|                          |    |

# F

| Filtr            |    |
|------------------|----|
| – Pitná voda     | 60 |
| Filtr pitné vody | 60 |
|                  |    |

|    | Funkce úspory energie                          |    |
|----|------------------------------------------------|----|
| 61 | – Prázdninový program                          | 24 |
| 27 | <ul> <li>– Při dlouhé nepřítomnosti</li> </ul> | 24 |
| 27 |                                                |    |
| 12 | G                                              |    |
|    |                                                |    |

| Glosář | 5 | 5 |
|--------|---|---|
| Glosář | 5 | 5 |

# н

| Hlášení poruchy                   |    |
|-----------------------------------|----|
| – Dotazování                      | 37 |
| – Potvrzení                       | 37 |
| Hlášení údržby                    |    |
| – Zobrazení                       | 46 |
| Hlášení údržby (servisní hlášení) |    |
| - Dotazování                      | 36 |
| Hlavní nabídka                    | 14 |
| Hygiena pitné vody                | 28 |

# L

| Indikace poruch     | 46 |
|---------------------|----|
| Indikace stavu      | 13 |
| Informace           | 10 |
| Informace o výrobku | 10 |
| Inspekce            | 47 |
|                     |    |

# J

| Jednorázové nabití teplé vody |    |
|-------------------------------|----|
| – Vypnutí                     |    |
| – Zapnutí                     | 27 |

# κ

| 12 |
|----|
|    |
| 40 |
|    |

# L

| Letní provoz                         | 56, 60 |
|--------------------------------------|--------|
| <ul> <li>Bezdrátový modul</li> </ul> |        |
| – Obslužná jednotka                  | 35     |
| Licence Open-Source                  |        |
| <ul> <li>Bezdrátový modul</li> </ul> | 35     |
| – Obslužná jednotka                  | 35     |
| Lightguide                           | 29     |
| LightGuide                           | 13     |
| – Význam                             |        |
| Low-Power rozhraní Zap/Vyp           | 31     |

# Μ

| Manometr                | 42 |
|-------------------------|----|
| Měření spalin kominíkem | 40 |

# Ν

| Nabíjecí čerpadlo zásobníku | 60   |      |
|-----------------------------|------|------|
| Nastavení časových fází     | . 17 |      |
| Nastavení času              | . 29 |      |
| Nastavení data              | 29   |      |
| Nastavení dob ohřevu        | 17   |      |
| Nastavení jasu              | . 29 | 0    |
| Nastavení jazyka            | 31   | 3606 |
| , ,                         |      | 61   |

# Seznam hesel (pokračování)

| Nastavení jednotek                                | 31    |
|---------------------------------------------------|-------|
| Nastavení letního času1                           | 1, 31 |
| Nastavení zimního času1                           | 1, 31 |
| Nastavení z výroby                                | 11    |
| Není teplá voda                                   | 45    |
| Noční pokles                                      | 59    |
| Noční teplota (redukovaná teplota místnosti)      | 11    |
| Noční teplota (redukovaná teplota přívodní větve) | 11    |

# 0

| Obnovení původního nastavení z výroby | 32       |
|---------------------------------------|----------|
| Obsluha zablokována                   | 46       |
| Obslužné prvky                        | 13       |
| Odblokování hořáku                    | 38       |
| Odstavení z provozu                   | 41       |
| Odstranění poruch                     | 44       |
| Ochrana před mrazem                   | . 11, 41 |
| Osvětlení displeje                    | 29       |
| Ošetřování                            | 47       |
| Oznámení o dokončení instalace        | 10       |

# Ρ

| Podlahové vytápění                      | 56      |
|-----------------------------------------|---------|
| Pohotovostní stav                       | 13      |
| Pojistný ventil                         | 60      |
| Pokyny pro čištění                      | 47      |
| Použití                                 | 9       |
| Požadovaná teplota                      | 60      |
| Právní informace                        |         |
| – Bezdrátový modul                      | 35      |
| - Obslužná jednotka                     | 35      |
| Prázdninový program                     |         |
| – Zapnutí                               | 24      |
| – Změna                                 | 23      |
| Prázdniny doma                          | 12      |
| Provoz nezávislý na vzduchu v místnosti | 59      |
| Provozní program                        |         |
| – Jen teplá voda                        | 60      |
| – Nastavení, teplá voda                 | 26      |
| – Speciální                             | 16      |
| – Topení, teplá voda                    |         |
| - Vysvětlení odborných výrazů           | 56      |
| Provozní stav                           | 61      |
| – Vysvětlení                            | 56      |
| Provoz se sníženou teplotou             | 55      |
| Provoz závislý na vzduchu v místnosti   | 59      |
| První uvedení do provozu                | 10      |
| Předběžné nastavení                     | 11      |
| Přehled systému                         | 14      |
| Přepínání letního a zimního času        | 11      |
| Připojení WiFi                          |         |
| Příprava teplé vody                     |         |
| – Časové fáze                           | 26      |
| – Časový program                        | 26      |
| - Komfort                               | 12      |
| – mimo časový program                   | 27      |
| - Nastavení z výroby                    | 11      |
| – Provozní program                      | .15, 26 |
| – Úspora energie                        | 12      |
|                                         |         |

# R

| Redukovaná teplota místnosti (noční teplota)        | 11 |
|-----------------------------------------------------|----|
| Redukovaná teplota přívodní větve (noční teplota) * | 11 |
| Redukovaný topný provoz                             | 11 |
| Reset                                               | 32 |
| Rozšiřovací sada                                    | 56 |

# S

| ÷                                                |         |
|--------------------------------------------------|---------|
| Síťový vypínač                                   | 42      |
| Síť WiFi                                         | 32      |
| Sklon                                            | 21      |
| Sklon topné charakteristiky                      | 57      |
| Smlouva o údržbě                                 | 47      |
| Solární zařízení                                 | 60      |
| Spínací plochy                                   | 14      |
| Spořič displeje                                  |         |
| Standardní teplota místnosti (denní teplota)     | 11      |
| Standardní teplota přívodní větve (denní teplota | ) 11    |
| Standardní topný provoz                          | ,<br>11 |
| Struktura nabídky                                | .49,50  |
| Studené místnosťi                                |         |

# Т

| Teplota                              |          |
|--------------------------------------|----------|
| – Dotazování                         | 34       |
| - Požadovaná teplota                 | 60       |
| - Standardní teplota místnosti       | 20       |
| Teplota místnosti                    |          |
| – Pro standardní topný provoz        | 20       |
| - Přizpůsobení při delší přítomnosti | 22       |
| – Úspora energie                     | 12       |
| Teplota přívodní větve               | . 20, 60 |
| Teplota teplé vody                   |          |
| – Nastavení                          |          |
| – Zvýšená                            | 28       |
| Teplota vratné větve                 | 59       |
| Teplotní úroveň                      | 60       |
| Topná charakteristika                |          |
| – Nastavení                          | 21       |
| – Vysvětlení                         | 57       |
| Topný okruh                          | 59       |
| Topný okruh se směšovačem            | 56       |
|                                      |          |

# U

| ÷                            |        |
|------------------------------|--------|
| Údržba                       | 47     |
| Ukazatel tlaku               | 42     |
| Úroveň                       | 21     |
| Úroveň topné charakteristiky | 57     |
| Úrovně obsluhy               | 14     |
| Úspora energie (rady)        | 12     |
| Uvedení do provozu           | 10, 42 |
|                              |        |

# V

| -                      |        |
|------------------------|--------|
| Voda je příliš horká   | 46     |
| Voda je příliš studená | 45     |
| Vymazání časové fáze   |        |
| Výpadek proudu         | 11     |
| Vypínací provoz        | 55, 56 |
|                        |        |

# Seznam hesel (pokračování)

### Vypnutí

| - Topné zařízení s ochranou před mrazem           | .41  |
|---------------------------------------------------|------|
| - Zařízení bez monitorování ochrany před mrazem . | 41   |
| Vysoušení podlahového potěru                      | .16  |
| Vysvětlení odborných výrazů                       | 55   |
| Vytápění místností                                |      |
| – Časové fáze                                     | 21   |
| – Časový program                                  | 21   |
| - Nastavení z výroby                              | . 11 |
| – Provozní program                                | .15  |
| – Vypnutí                                         | 20   |
| – Zapnutí                                         | 20   |
|                                                   |      |
| W                                                 |      |
| WiFi                                              | 32   |

| Z                                   |     |
|-------------------------------------|-----|
| Základní nastavení                  | .32 |
| Zapnutí                             |     |
| - Ochrana před mrazem               | 41  |
| <ul> <li>Vypínací provoz</li> </ul> | .41 |
| – Zařízení                          | 42  |

### Zapnutí bezdrátového spojení s dálkovým ovládáním 31 Zapnutí internetového přístupu 22 apnutí zdroje tepla 42 Záruka 22 Aritzení - Zapnutí 22 Zdroj tepla - Zapnutí 42 Zimní provoz 56 Změna časových fází 18 Změna průběhu ohřevu zdroje tepla 21 Způsob provozu - Vysvětlení 56 Zvýšená teplota teplé vody 28

# Osvědčení

RoHS compliant 2011/65/EU

# Váš kontaktní podnik

Ohledně dotazů nebo údržby či oprav vašeho topného zařízení se prosím obraťte na odbornou servisní firmu. Specializované firmy ve vašem okolí najdete například zde: www.viessmann.cz.

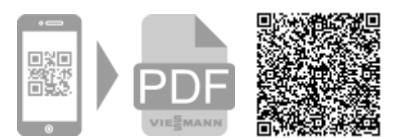

Viessmann, spol. s r.o. Plzeňská 189, 252 19 Chrášťany tel.: 257 090 900 fax: 257 950 306 www.viessmann.com